**Conselho Nacional de Justiça** 

# **GABINETE DO JUÍZO** MANUAL DO USUÁRIO

Brasília – DF Março de 2024

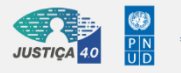

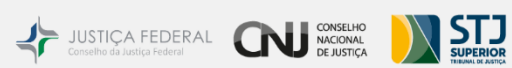

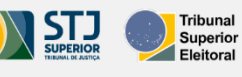

JUSTICA DO TRABALHO FEBRABAN

Copyright © <Dates> by <Authors>. All Rights Reserved.

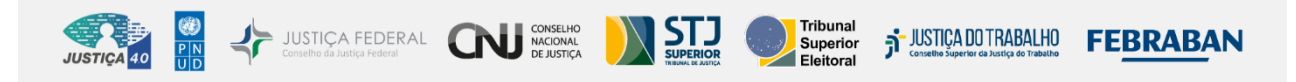

Conselho Nacional de Justiça Secretaria Especial de Programas, Pesquisas e Gestão Estratégica Programa Justiça 4.0

## GABINETE DO JUÍZO MANUAL DO USUÁRIO

Brasília – DF Março de 2024

## Sumário

| Sum  | nário    |                                                   |
|------|----------|---------------------------------------------------|
| 1.   | Introd   | lução3                                            |
| 1    | .1.      | O que é o Gabinete do Juízo?                      |
| 1    | .2.      | Qual é o objetivo do sistema?3                    |
| 1    | .3.      | A quem o Módulo de Gabinete do Juízo se destina?3 |
| 2.   | Acess    | 0                                                 |
| 2    | .1 Conf  | igurações recomendadas4                           |
| 2    | .2. Perf | is de usuário4                                    |
| 2    | .3. Aces | sso ao sistema4                                   |
|      | 2.3.1.   | Login como pessoa física4                         |
| 3.   | Config   | guração8                                          |
| 4.   | Dashb    | board8                                            |
| 4.1. | Seleci   | onando a Vara9                                    |
| 4.2. | Painel   | l de Processos9                                   |
|      | 4.2.1    | Tela de tarefas do Gabinete10                     |
|      | 4.2.2    | Tela de tarefas – Aba Redação11                   |
| 4.3. | Painel   | l Estatístico16                                   |
| 4.4. | Painel   | I Agenda17                                        |
| 4.5. | Painel   | l Gestão de Pessoas17                             |
|      | 4.5.1 l  | Listar todos os processos (Gestão de Pessoas)18   |
| 5.   | Consu    | Ilta de Processos                                 |
| 6.   | Pesqu    | iisa Geral22                                      |
| 7.   | Etique   | etas                                              |
| 8.   | Autos    | -digitais do processo25                           |
| 9.   | Pergu    | ntas Frequentes                                   |

## 1. Introdução

Este manual tem como objetivo auxiliar assessores e magistrados na utilização do sistema Gabinete do Juízo da PDPJ.

Aqui, estão descritos os passos necessários para o cadastramento, a edição, conferência e assinatura de minutas. Visualização de estatísticas a agenda de audiências da Vara. Além disso, é oferecido o módulo de gestão de pessoas com estatísticas e tarefas executadas pelos usuários. O foco é proporcionar facilidade na gestão de tarefas processuais relacionados ao dia a dia dos assessores e, consolidar as tarefas dos magistrados em um único lugar.

#### 1.1. O que é o Gabinete do Juízo?

O Módulo Gabinete do Juízo foi desenvolvido pelo Conselho Nacional de Justiça (CNJ), em parceria com o Programa das Nações Unidas para o Desenvolvimento (PNUD), no âmbito do Programa Justiça 4.0 – Inovação e Efetividade na Realização da Justiça para Todos.

A solução surgiu da necessidade de criar uma solução modular que permita a realização dos atos de Gabinete do Juiz, com arquitetura baseada em microsserviços, aderente à Plataforma Digital do Poder Judiciário Nacional, instituída pela Resolução CNJ Nº 335/2020 (https://atos.cnj.jus.br/atos/detalhar/3496), e que atenda aos requisitos técnicos e de arquitetura fixados pelo CNJ por meio da Portaria CNJ Nº 253-2020 (https://atos.cnj.jus.br/atos/detalhar/3582), publicada em 18 de novembro de 2020, que instituiu os critérios e diretrizes técnicas para o processo de desenvolvimento de módulos e serviços na Plataforma Digital do Poder Judiciário Brasileiro – PDPJ-Br.

#### 1.2. Qual é o objetivo do sistema?

O Módulo de Gabinete do Juízo tem como objetivo principal operar como solução em nível nacional, apresentando funcionalidades baseadas nas filosofias de automação de escritório, workflow e dashboard interativo, com widgets funcionando como painéis de informação e de ação, independente do segmento da Justiça. O objetivo é que todos os gabinetes de tribunais, não importando a jurisdição, se valham do sistema para poder exercer controle das pendências, prazos e ações em andamento nos gabinetes de varas de tribunais de justiça.

#### 1.3. A quem o Módulo de Gabinete do Juízo se destina?

O Módulo de Gabinete do Juízo se destina a magistrados e assessores dos gabinetes de tribunais, não importando a jurisdição.

## 2. Acesso

## 2.1 Configurações recomendadas

São requisitos mínimos para acesso ao sistema:

Sistema operacional: não há restrição de sistema operacional.

Navegador de internet:

- Google Chrome;
- Safari;
- ou Firefox.

## 2.2. Perfis de usuário

| Usuário/Perfil      | Descrição/Atribuições                                                                                                    |
|---------------------|----------------------------------------------------------------------------------------------------|
| Administrador – CNJ | Acessa as funcionalidades de monitoramento do sistema e sistemas integrados ao Módulo do Juízo.                                                                                                    |
| Magistrado          | Possui acesso às tarefas, adição/edição/exclusão/conferência/assinatura de minutas, agenda de audiências, estatísticas da Vara, gestão de pessoas, gerenciar etiquetas, gerenciar modelos de minutas. |
| Assessor            | Possui acesso às tarefas, adição/edição/exclusão de minutas, agenda de<br>audiências, estatísticas da Vara, gestão de pessoas, gerenciar etiquetas,<br>gerenciar modelos de minutas.                  |

### 2.3. Acesso ao sistema

O acesso ao sistema se dá por meio do endereço https://gabinete.pdpj.jus.br e pode ser realizado de diferentes formas:

- Usuário e senha do CNJ Corporativo;
- Certificado digital;
- Conta gov.br.

Para acessar o sistema via certificado digital, é necessário que o software PJeOffice esteja instalado na máquina<sup>1</sup>. E, pelo *gov.br*, é preciso que a conta do usuário tenha nível prata ou ouro.

### 2.3.1. Login como pessoa física

O usuário deve ter o login e a senha do meio que deseja acessar, escolher certificado digital ou *gov.br* e seguir estes passos:

<sup>&</sup>lt;sup>1</sup> O passo a passo para a instalação está disponível no endereço <u>https://www.pje.jus.br/wiki/index.php/PJeOffice</u>

## 2.3.1.1. Acesso via Certificado Digital

- i. Clicar em "Seu certificado digital".
- ii. Digitar login e senha.
- iii. Avançar.

| Plataforma<br>Digital do<br>Poder Judiciário                                                                     |                                                      |
|----------------------------------------------------------------------------------------------------|------------------------------------------------------|
|                                                                                                    | Você está se autenticando em Domicílio<br>Eletrônico |
|                                                                                                    | CPF/CNPJ                                             |
|                                                                                                    | XXXXXXXXXXXXXX                                       |
|                                                                                                    | Senha                                                |
| Plataforma                                                                                                    |                                                      |
| Digital do<br>Dedar Indiciário                                                                                   | Recuperar sua senha Entrar                           |
|                                                                                                    | Outras opções de acesso                              |
|                                                                                                    | Entrar com govbr                                     |
| Com a sua conta PDPJ você tem acesso a vários serviços digitais do<br>Poder Judiciário Brasileiro em um só lugar | Seu certificado digital                              |
|                                                                                                    | Outro provedor de acesso                             |
|                                                                                                    | Selecione ~                                          |
|                                                                                                    |                                                      |
| Precisa de ajuda? Entre em contato com o suporte no endereco eletrônico: s                                       | istemasnacionais@cni ius br                          |
| © 2022 - Conselho Nacional de Justiça   Todos os direitos r                                                      | reservados                                           |
|                                                                                                    |                                                      |

Figura 1 - Login de pessoa física via certificado digital.

## 2.3.1.2 Acesso via gov.br

| Platoforma<br>Digital do<br>Poder Judiciório                                                                     |                                                      |
|----------------------------------------------------------------------------------------------------|------------------------------------------------------|
|                                                                                                    | Você está se autenticando em Domicílio<br>Eletrônico |
|                                                                                                    | CPF/CNPJ                                             |
|                                                                                                    | XXXXXXXXXXXXXX                                       |
|                                                                                                    | Senha                                                |
| Plataforma                                                                                                    |                                                      |
| Digital do                                                                                                    | Recuperar sua senha Entrar                           |
| Poder Judiciario                                                                                                 | Outras opções de acesso                              |
|                                                                                                    | Entrar com govbr                                     |
| Com a sua conta PDPJ você tem acesso a vários serviços digitais do<br>Poder Judiciário Brasileiro em um só lugar | Seu certificado digital                              |
|                                                                                                    | Outro provedor de acesso                             |
|                                                                                                    | Selecione                                            |
|                                                                                                    |                                                      |
| Precisa de ajuda? Entre em contato com o suporte no endereço eletrônico:                                         | sistemasnacionais@cnj.jus.br                         |
| © 2022 - Conselho Nacional de Justiça   Todos os direitos                                                        | s reservados                                         |

Figura 2 - Login de pessoa física via gov.br

ii. Digitar CPF e senha e clicar em "Entrar".

#### gov.br

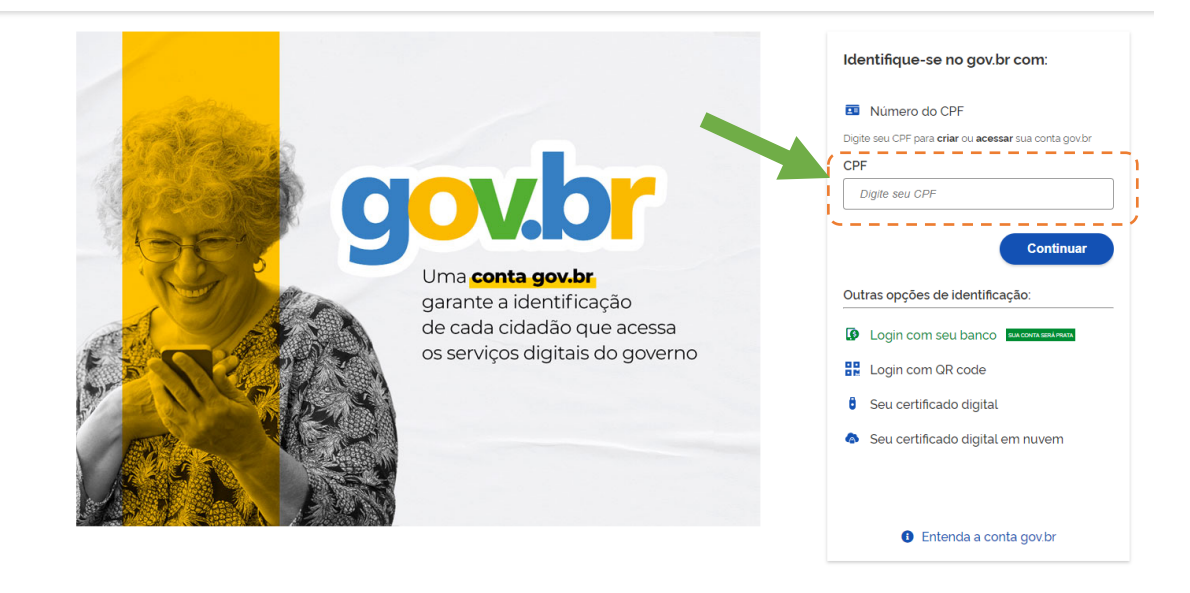

Figura 3 - Identificação de pessoa física via gov.br

iii. Digitar um número para contato e clicar em "Enviar código".

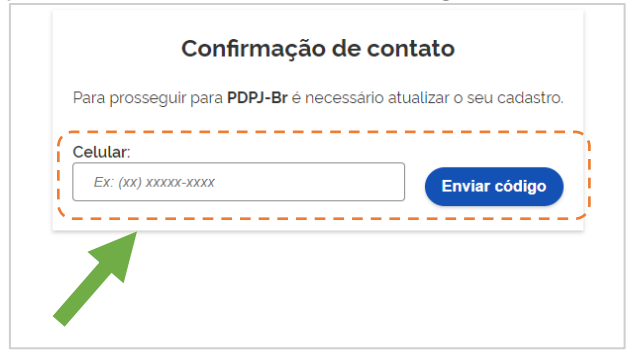

Figura 4 - Confirmação de contato para receber código

iv. Digitar o código enviado ao número cadastrado e clicar em "Validar código".

| Confirmar SMS                                              |
|------------------------------------------------------------|
| Código enviado. Verifique as mensagens SMS no seu celular. |
| Código de confirmação SMS: Digite o código recebido por Si |
| Tentar novamente Validar código                            |

Figura 5 - Confirmação do código enviado por SMS

v. Clicar em "Autorizar".

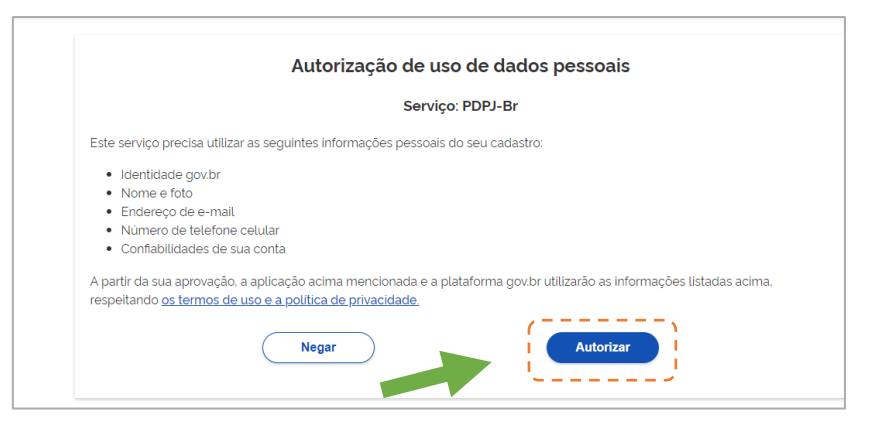

Figura 6 - Autorização de uso de dados pessoais

Pronto! Você acessou o Gabinete do Juízo.

## 3. Configuração

A funcionalidade de configuração serve para parametrizar o(s) Tribunal(is) que o usuário deseja que sejam apresentadas as lotações.

| ×        | Ö                    | Gabinete do Magistrado |                    | HOMOLOGAÇÃO                                             | Digi                                               | te o que procura          | SILMAR | 0 |
|----------|----------------------|------------------------|--------------------|---------------------------------------------------------|----------------------------------------------------|---------------------------|--------|---|
| *        | Dashboard            |                        |                    | Vara Única da Comarca de Parelhas                       | Gabinete / Magistrado                              |                           | Ý      | c |
| ₽        | Assinaturas pendente | IS                     | PAINEL ESTATÍSTICO |                                                         | AGENDA                                             |                           |        |   |
| <b>N</b> | Tarefas de redação   |                        |                    |                                                         | < A                                                | Audiências 05/03/2024     |        |   |
| ::::     | Gestão de Pessoas    |                        |                    | PRODUTIVIDADE DO MÊS<br>1                               |                                                    |                           |        |   |
| Q        | Consultar processos  |                        |                    | 0 Despachos                                             | 09:00                                              | 00 5100                   |        |   |
| l        | Pesquisa Geral       |                        |                    | 0 Sentenças                                             | Instrução                                          | .20.3123                  |        |   |
| 5        | Histórico de tarefas |                        |                    |                                                         |                                                    |                           |        |   |
|          | Etiquetas            |                        |                    | MINUTAS<br>333                                          | 09:30<br>0801680-43.2022.8                         | .20.5123                  |        |   |
| ,        | Sistemas Integrados  |                        |                    | <b>136</b> Aguardando minuta<br><b>97</b> Em elaboração | Instrução                                          |                           |        |   |
| *        | Configuração         |                        |                    | 100 Aguardando assinatura                               | 10:00<br>0801209-61.2021.8<br>Conciliação - Justiç | .20.5123<br>a Comum       |        |   |
|          |                      |                        |                    |                                                         | GESTÃO DE PESSOAS                                  |                           |        |   |
|          |                      | 8                      |                    |                                                         | DISTRIBUIÇÃO DE T                                  | AREFAS POR PROCESSOS      |        |   |
|          |                      |                        |                    |                                                         | 0100864-<br>09.2018.8.20.0123                      | CRISTIANE ALVES<br>DANTAS | 2/     |   |
|          |                      |                        |                    |                                                         | 0800163-                                           | ANA PAULA DE SOUZA        | 2/     |   |

Figura 7 - Acessando o menu configuração

|              | Gabinete do Magistrado | HOMOLOGAÇÃO                                                                                                    | Digite o que procura                         | SILMAR 😫 |
|--------------|------------------------|----------------------------------------------------------------------------------------------------|----------------------------------------------|----------|
| Configuração | Gabinete do Magistrado | HOMOLOGAÇÃO<br>Vara Única da Comarca de Parelhas / Sa<br>Seja bem vindo<br>Escolha o seu sistema/Tribunal:<br>Tribunal de Justiça do Estado do PI - PJe 1g (HOMOLOG)<br>Tribunal de Justiça do RN - PJe 1g (HOMOLOG)<br>Confirmar | Digite o que procura<br>abinete / Magistrado | SILMAR O |
|              |                        |                                                                                                    |                                              |          |

Figura 8 - Tela de configuração de Tribunal(is)

### 4. Dashboard

Ao acessar o modulo Gabinete do Juízo, é apresentado um dashboard com informações sumarizadas sobre:

- Processos
- Painel Estatístico
- Agenda
- Gestão de Pessoas

Além disso, é possível selecionar a Vara que o usuário deseja trabalhar no momento.

## 4.1. Selecionando a Vara

Ao acessar o sistema, o dashboard é apresentado conforme a Vara selecionada. Caso o usuário deseje visualizar dados de outra Vara, deve realizar a troca.

| ≡ 🔅 Gabinete do Magistrado                                           | HOMOLOGAÇÃO                                                                   | Digite o que procura SILMAR 🧕                                     |
|----------------------------------------------------------------------|-------------------------------------------------------------------------------|-------------------------------------------------------------------|
| A Gabinete de SILMAR                                                 | Vara Única da Comarca de Parelhas / Ga                                        | abinete / Magistrado                                              |
| 333 PROCESSOS NO GABINETE                                            | MINUTAS                                                                       | Audièncias 05/03/2024 →                                           |
| 100 PENDENTES DE ASSINATURA<br>1 urgentes<br>1 com prioridade legal  | 333<br>136 Aguardando minuta<br>97 Em elaboração<br>100 Aguardando assinatura | 09:00<br>0800753-43.2023.8.20.5123<br>Instrução                   |
| 98 parados há mais de 100 dias<br>233 EM REDAÇÃO                     | PRODUTIVIDADE DO MÊS<br>1<br>0 Despachos                                      | 09:30<br>0801680-43.2022.8.20.5123<br>Instrução                   |
| 26 urgentes<br>15 devolvidos para correção<br>45 com opicidade lange | 1 Decisões<br>0 Sentenças                                                     | 10:00<br>0801209-61.2021.8.20.5123<br>Conciliação - Justiça Comum |
| 211 parados há mais de 100 dias                                      |                                                                               | GESTÃO DE PESSOAS                                                 |
|                                                                      |                                                                               | 0100864-<br>09.2018.8.20.0123 CIRISTIANE ALVES                    |
|                                                                      |                                                                               | 0800163-<br>ANA PAULA DE SOUZA                                    |

Figura 9 - Selecionando o perfil/Vara

As lotações apresentadas são as mesmas que o usuário possui no PJe, e, por isso, não há necessidade de novo cadastro para ter acesso ao módulo. Caso haja uma demora para ser apresentada a lotação, o usuário pode acionar ícone "atualizar perfis do usuário" através do ícone

## 4.2. Painel de Processos

O painel de processos apresenta o número total de processos no gabinete e a quantidade por tipo de processo. Além disso, os processos são separados por:

- Pendentes de assinatura: são processos aguardando assinatura do juiz.
- Em redação: processos com minuta em elaboração ou aguardando elaboração pelo assessor ou magistrado.

Os tipos de processos são:

- Processos com réu preso
- Processos urgentes
- Processos com prioridade legal
- Processos parados há mais de 100 dias

| ■ Gabinete do Magistrado                                                                                                    |                    | HOMOLOGAÇÃO                                                                                                    | Digite o que procura                                                                               | SILMAR 😫   |
|----------------------------------------------------------------------------------------------------|--------------------|----------------------------------------------------------------------------------------------------|----------------------------------------------------------------------------------------------------|------------|
| A Gabinete de SILMAR                                                                                                    |                    | Vara Única da Comarca de Parelhas /                                                                                                    | Gabinete / Magistrado                                                                              | ~ <b>2</b> |
| PROCESSOS                                                                                                    | PAINEL ESTATÍSTICO | AINEL ESTATÍSTICO AGENDA                                                                                                    |                                                                                                    |            |
| 333 PROCESSOS NO GABINETE                                                                                                    |                    |                                                                                                    | < Audiências 05/03/2024                                                                            | •          |
| 100 PENDENTES DE ASSINATURA<br>1 urgentes<br>1 com prioridade legal<br>98 parados há mais de 100 dias<br>233 EM REDAÇÃO<br>1 com réu preso<br>26 urgentes | 00                 | MINUTAS<br>333<br>136 Aguardando minuta<br>97 Em elaboração<br>100 Aguardando assinatura<br>PRODUTIVIDADE DO MÊS<br>1<br>0 Despachos<br>1 Decisões<br>0 Sentenças | 09:00<br>0800753-43.2023.8.20.5123<br>Instrução<br>09:30<br>0801680-43.2022.8.20.5123<br>Instrução |            |
| 15 devolvidos para correção<br>45 com prioridade legal                                                                                                    |                    |                                                                                                    | 0801209-61.2021.8.20.5123<br>Conciliação - Justiça Comum                                           |            |
| 211 parados há mais de 100 dias                                                                                                    |                    |                                                                                                    | GESTÃO DE PESSOAS                                                                                  |            |
| <b>c</b>                                                                                                    |                    |                                                                                                    | DISTRIBUIÇÃO DE TAREFAS POR PROCESSOS                                                              |            |
|                                                                                                    |                    |                                                                                                    | 0100864-<br>09.2018.8.20.0123 CRISTIANE ALVES<br>DANTAS                                            | 2/         |
|                                                                                                    |                    |                                                                                                    | 0800163- ANA PAULA DE SOUZ                                                                         | A 🧕        |

Figura 10 - Painel de Processos

Caso alguma informação esteja divergente, é possível clicar no ícone . \* "Atualizar lista".

#### 4.2.1 Tela de tarefas do Gabinete

Os processos pendentes de assinatura referem-se àqueles processos que possuem tarefas que estão aguardando assinatura do magistrado. Em linhas gerais, essas opções são inerentes ao perfil de acesso de juiz. Já os processos "Em redação" são referem-se àqueles processos que possuem tarefas com minutas em elaboração ou aguardando minuta. Os processos "Em redação", em linhas gerais, são inerentes ao perfil de assessor.

Um tipo de processo somente será apresentado caso haja ao menos um processo daquele tipo. Clicando em qualquer um dos tipos de processos disponíveis, o sistema irá apresentar a tela de tarefas.

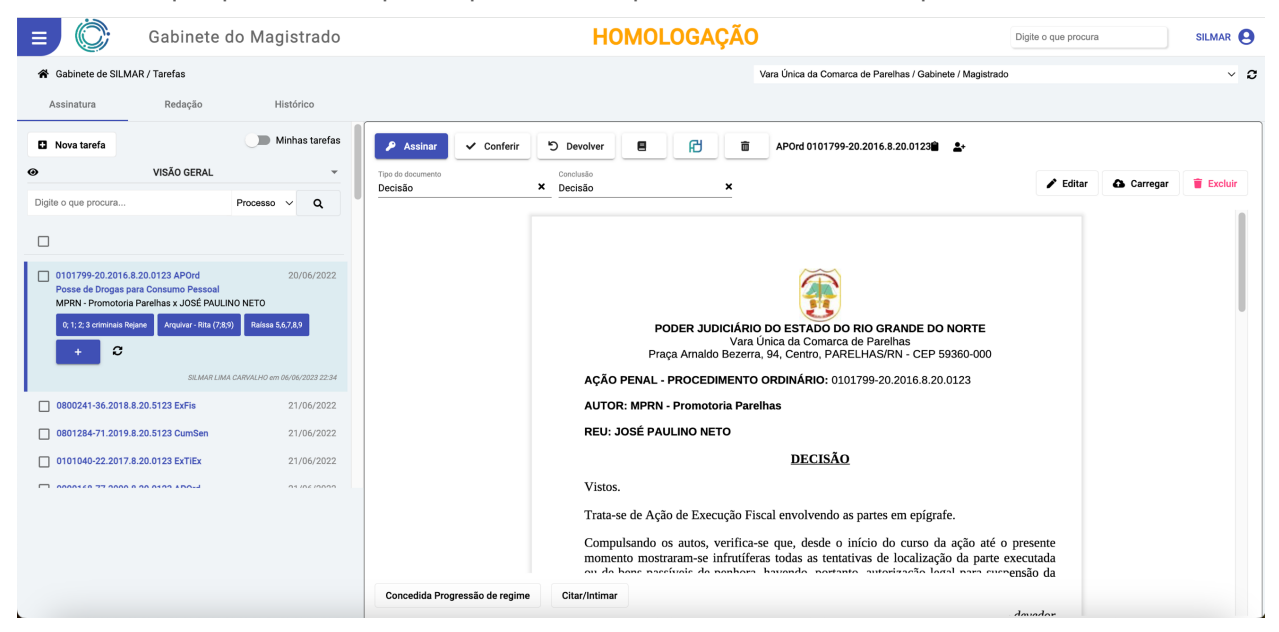

Figura 11 - Tela de tarefas do Gabinete do Juízo

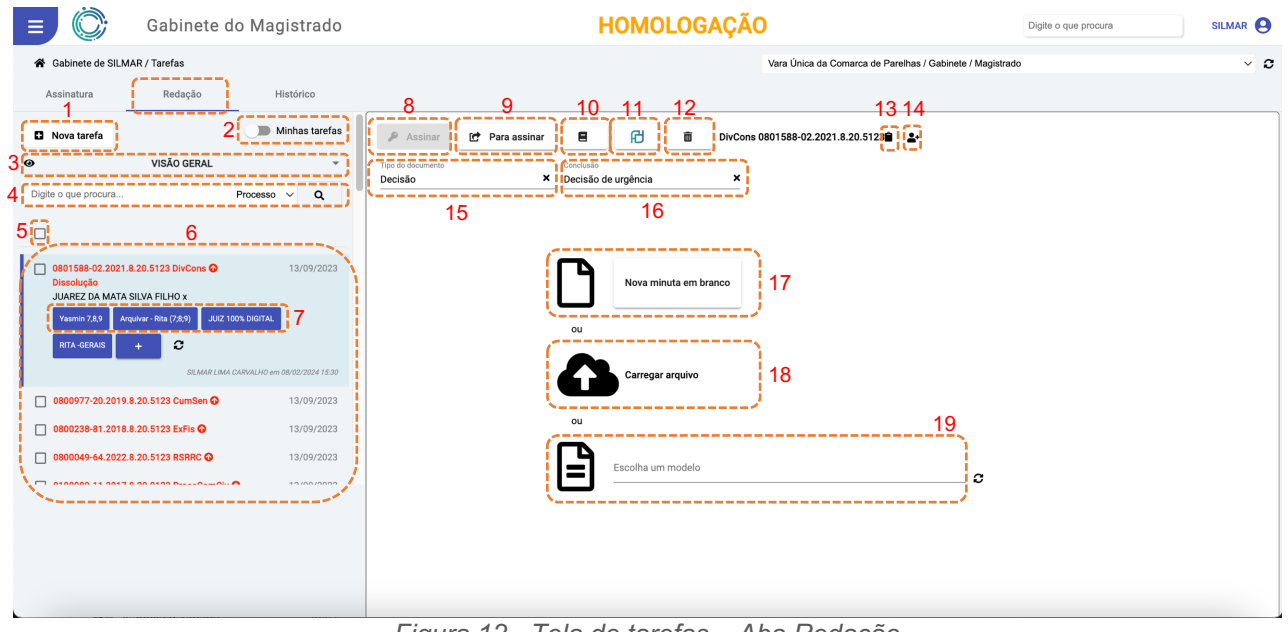

### 4.2.2 Tela de tarefas – Aba Redação

Figura 12 - Tela de tarefas – Aba Redação

- 1. Nova tarefa: essa opção pode ser utilizada para os casos de uma tarefa que necessita ser elaborada com urgência ainda não esteja no Gabinete do Juízo. Nesse caso, cria-se a tarefa incluindo:
  - o número do processo;
  - o tipo de conclusão;
  - se a tarefa é urgente ou não.

| ≡ 💮 Gabinete do Magistrado                                                                                                    | HOMOLOGAÇÃO Digite o que procura                           | SILMAR \varTheta |
|----------------------------------------------------------------------------------------------------|------------------------------------------------------------|------------------|
| 😤 Gabinete de SILMAR / Tarefas                                                                                                    | Vara Única da Comarca de Parelhas / Gablinete / Magistrado | ~ 0              |
| Assinatura Redação Histórico                                                                                                    |                                                            |                  |
| Nova tarefa     Minhas tarefas                                                                                                    | Autor 10 Pra assime                                        |                  |
| VISÃO GERAL     Flighte o que procura  Processo      Q                                                                                                    | Mova tarefa Nova tarefa Nova tarefa Nova tarefa            | Excluir          |
| C801 558 42 2021 820 5122 DivCores ©         13/07/2023           Dissolução         JAREZ DA MATA SILVA FLHO x           Termoria         Termoria           Termoria         Termoria           Termoria         Termoria           Termoria         Termoria           Termoria         Termoria           Termoria         Termoria           Termoria         Termoria | Tipo da conclusão: * * Durgente NDE DO N, c. 15            |                  |
| 0800977-20.2019.8.20.5123 CumSen ♀         13/09/2023           0800238-81.2018.8.20.5123 ExFis ♀         13/09/2023                                                                                                    |                                                            |                  |
|                                                                                                    | Citer Canceler                                             |                  |
|                                                                                                    | Extinta a Punibilidade por morte do agente Citar/Intimar   |                  |

Figura 13 - Incluindo uma nova tarefa

- 2. Minhas tarefas: Por padrão a opção "Minhas tarefas" é apresentada como "Inativo". Isso quer dizer que todas as tarefas serão apresentadas, independente de o usuário logado ser responsável pelo processo da tarefa. Caso o usuário ative a opção, somente as tarefas na qual esteja atribuído como responsável serão apresentadas.
- **3.** Visão das tarefas: Por padrão a visão das tarefas é apresentada como "Visão geral". O usuário pode alterar dentre as seguintes opções:
  - a. Visão Geral
  - b. Visão por Tipo de Conclusão
  - c. Visão por Pasta

- d. Visão por Etiquetas
- e. Visão por Classe Processual

| 😑 Ӧ Gabinete do Magistrado                                                                                 | HOMOLOGAÇÃO                                                                                           | Digite o que procura  | SILMAR 🙆   |  |  |
|----------------------------------------------------------------------------------------------------|----------------------------------------------------------------------------------------------------|-----------------------|------------|--|--|
| A Gabinete de SILMAR / Tarefas                                                                             | Vara Única da Comarca de Parelhas / Gabinete / Magistrado                                             | 5                     | ~ <b>c</b> |  |  |
| Assinatura Redação Histórico                                                                               |                                                                                                    |                       |            |  |  |
| Nova tarefa     Minhas tarefas                                                                             |                                                                                                    |                       |            |  |  |
| VISÃO GERAL                                                                                                | Tipo do documento Conclusão                                                                           | 🖌 Editar 🛛 🖨 Carregar | Excluir    |  |  |
| VISÃO POR TIPO DE CONCLUSÃO                                                                                | Decisao oe urgencia                                                                                   |                       |            |  |  |
| VISÃO POR PASTA                                                                                            |                                                                                                    |                       |            |  |  |
| VISÃO POR ETIQUETAS                                                                                        |                                                                                                    |                       |            |  |  |
| VISÃO POR CLASSE PROCESSUAL                                                                                |                                                                                                    |                       |            |  |  |
| Yearin 7.53 Arguner - Rite (7.69) Latz 100% EXCITAL<br>RITA - GENCE + C<br>EXCASE AND CARACLARY IN EXCITAL | PODER JUDICIÁRIO<br>TRIBUNAL DE JUSICIÁ DO EN OR GRANDE DO NORTE<br>Vara Única da Comarca de Parelhas |                       |            |  |  |
| 0800977-20.2019.8.20.5123 CumSen O 13/09/2023                                                              | DIVÓRCIO CONSENSUAL - 0801588-02.2021.8.20.5123<br>Partes: JUAREZ DA MATA SILVA FILHO                 |                       |            |  |  |
| 0800238-81.2018.8.20.5123 ExFis      13/09/2023                                                            |                                                                                                    |                       |            |  |  |
| 0800049-64.2022.8.20.5123 RSRRC • 13/09/2023                                                               |                                                                                                    |                       |            |  |  |
|                                                                                                    |                                                                                                    |                       |            |  |  |
|                                                                                                    |                                                                                                    |                       |            |  |  |
|                                                                                                    |                                                                                                    |                       |            |  |  |
|                                                                                                    |                                                                                                    |                       |            |  |  |
|                                                                                                    | Extinta a Punibilidade por morte do agente Citar/Intimar                                              |                       |            |  |  |

Figura 14 - Visão de tarefas

Mesmo que o usuário altere a Vara na qual irá atuar, quando retornar para a Vara em questão, a última visão selecionada será mantida.

- 4. Buscar tarefa: O usuário pode realizar busca de tarefas de 3 formas:
  - pelo número do processo
  - nome parte
  - assunto do processo

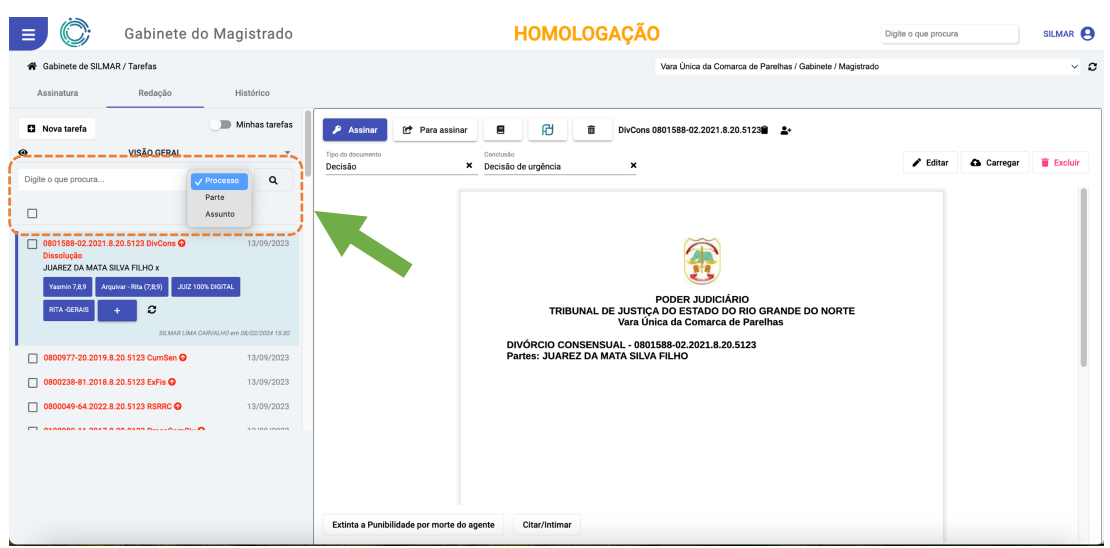

Figura 15 - Buscar tarefa

Após informar o que deseja buscar e selecionar por qual parâmetro pesquisar, basta acionar o ícone Pesquisar".

5. Selecionar tudo: Acionando essa opção, todas as tarefas serão selecionadas. O sistema irá apresentar as opções disponíveis.

|                                                                                                   | Gabinete d                                                                                                    | o Magistrado             |                                       | HOMOLOGAÇÃ                                                                               | D                                                                                                    | Digite o que procura |          | SILMAR 😫 |
|---------------------------------------------------------------------------------------------------|----------------------------------------------------------------------------------------------------|--------------------------|---------------------------------------|------------------------------------------------------------------------------------------|----------------------------------------------------------------------------------------------------|----------------------|----------|----------|
| Gabinete de SILMA                                                                                 | R / Tarefas<br>Redação                                                                                                    | Histórico                |                                       |                                                                                          | Vara Única da Comarca de Parelhas / Gabinete / Magistrado                                                    | •                    |          | ~ 0      |
| <ul> <li>Nova tarefa</li> </ul>                                                                   | VISÃO GERAL                                                                                                    | Minhas tarefas           | Tipo do documentos                    | Conclusão                                                                                | 0801588-02.2021.8.20.5123                                                                                    | Editar               | Carregar | Texcluir |
| Digite o que procura                                                                              | 20.5123 DivCons ()<br>ILVA FILHO X<br>HARE - Ria (7 AS) () () () () () () ()<br>SUMMETIME ()<br>SUMMETIME ()<br>20.5123 CumSen () | Processo                 | Uceso X                               | TRIBUNAL DE JUSTIC<br>Vara Ú<br>DIVÓRCIO CONSENSULI - 080<br>Partes: JUAREZ DA MATA SILV | PODER JUDICIÁRIO<br>A DO ESTADO DO ROG GRANDE DO NORTE<br>Inc & Commor de Parelhas<br>1588 6/2021.8 20.5.123 | - Long               |          |          |
| 0800238-81.2018.8         0800049-64.2022.8           0800049-64.2022.8         0800049-64.2022.8 | 20.5123 EXFIB                                                                                                    | 13/09/2023<br>13/09/2023 | Extinta a Punibilidade por morte do a | gente Citer/Intimer                                                                      |                                                                                                    |                      |          |          |

Figura 16 - Minutas em lote

- *Minutar em lote*: Acionando o ícone C "Minutar em lote" o usuário poderá editar múltiplas minutas.
- Encaminhar selecionadas para assinatura: Acionando o ícone "Encaminhar selecionadas para assinatura o usuário tem a possibilidade de encaminhar múltiplas tarefas para assinatura.
- **Mover selecionadas para uma pasta**: Acionando o ícone 🗩 "Mover selecionadas para uma pasta" o usuário pode selecionar uma pasta para movimentar as tarefas selecionadas.

|                                   | Gabinete d                 | lo Magistrado                |                                            | HOMOLOGAÇÃO   |                                              | Digite o que procura | SILMAR 😫   |
|-----------------------------------|----------------------------|------------------------------|--------------------------------------------|---------------|----------------------------------------------|----------------------|------------|
| Gabinete de SILMAR                | t / Tarefas                |                              |                                            | Va            | ra Única da Comarca de Parelhas / Gabinete / | Magistrado           | ~ <i>c</i> |
| Assinatura                        | Redação                    | Histórico                    |                                            |               |                                              |                      |            |
| Nova tarefa                       |                            | Minhas tarefas               | Assina Mover para a pasta                  |               | 51238 _+                                     |                      |            |
| ۲                                 | VISÃO GERAL                | *                            | Tipo do documer                            |               |                                              | 🖌 Editar 🛛 🔉 Carrega | Excluir    |
| Digite o que procura              |                            | Processo V Q                 | Decisao                                    |               | —                                            |                      |            |
|                                   | •                          |                              | Adailson                                   |               |                                              |                      |            |
|                                   | •                          |                              | Adilson                                    |               |                                              |                      |            |
| 0801588-02.2021.8.2<br>Dissekueše | 0.5123 DivCons 🕢           | 13/09/2023                   | Alcindo                                    |               |                                              |                      |            |
| JUAREZ DA MATA SIL                | VA FILHO x                 |                              | Aldenir                                    |               |                                              |                      |            |
| Yasmin 7,8,9 Arquh                | uar - Rita (7,8;9) JUIZ 10 | 10% DIGITAL                  | Alide                                      |               |                                              |                      |            |
| RITA-GERAIS +                     | 0                          |                              | ALPHA2                                     |               | RIO GRANDE DO NOI<br>Parelhas                | RTE                  |            |
|                                   | SILMAR LIMA                | CARVALHO em 08/02/2024 15:30 | Marinadab                                  |               | 123                                          |                      |            |
| 0800977-20.2019.8.2               | 0.5123 CumSen 😡            | 13/09/2023                   | Andrea                                     |               |                                              |                      |            |
| 0800238-81.2018.8.2               | 0.5123 ExFis 😡             | 13/09/2023                   | Anis                                       |               |                                              |                      |            |
| 0800049-64.2022.8.2               | 0.5123 RSRRC 😡             | 13/09/2023                   | Annia                                      |               |                                              |                      |            |
|                                   | in nenn hn                 | *2/02/2022                   |                                            |               |                                              |                      |            |
|                                   |                            |                              |                                            | Confirmar     | Cancelar                                     |                      |            |
|                                   |                            |                              |                                            |               |                                              |                      |            |
|                                   |                            |                              |                                            |               |                                              |                      |            |
|                                   |                            |                              | Extinta a Punibilidade por morte do agente | Citar/Intimar |                                              |                      |            |

Figura 17 - Mover selecionadas para uma pasta

 Atribuir responsável: Acionando o ícone \* "Atribuir responsável" o usuário poderá atribuir o responsável em lote.

| ■                                                                                                    | HOMOLOGAÇÃO Digite o que procura                                                                                                    | SILMAR 😫 |
|----------------------------------------------------------------------------------------------------|----------------------------------------------------------------------------------------------------|----------|
| <ul> <li>Gabinete de SILMAR / Tarefas</li> <li>Assinatura Redação Histórico</li> </ul>                                                                                                    | Vara Unica da Comarca de Pareñas / Gabinete / Magiatrado                                                                                                    | ~ Ø      |
| Nova tarefa     Minhas tarefas     VISÃO GERAL                                                                                                    | ✓ Assins         If         If         DivCons 0801588-02.2021.8.20.51238         ▲           Type de documentes         Constable         Decision         >         Decision         ×         ✓ Editar         ▲ Carregar                                                                                                    | Excluir  |
| Option option     Processo     Q       Image: Control option     Image: Control option     Image: Control option       Image: Control option     Image: Control option     Image: Control option       Image: Control option | Attibuir responsável ao processo         Juir:         Digite para pesquitar:         Digite para pesquitar:         Juir:         Attailizar lista         Cancelar:         Controls         20 FRO GRANDE DO NORTE         20 FRO GRANDE DO NORTE |          |

Figura 18 - Atribuir responsável em lote

- 6. Tarefas em redação: O usuário tem acesso às tarefas disponível no gabinete. Estão presentes minutas em elaboração, devolvidas para correção e minutas aguardando minuta.
- 7. Etiquetas: Acessando essa opção o usuário pode remover ou adicionar etiquetas de identificação do processo. As etiquetas funcionam como um recurso para facilitar a organização dos processos e são sincronizadas com as etiquetas do PJe.

| 😑 🔘 Ga                                                                                                    | binete do Magistrado                                                                                                    | HOMOLOGAÇÃO Digite o que procura                                      | SILMAR \varTheta     |
|----------------------------------------------------------------------------------------------------|----------------------------------------------------------------------------------------------------|-----------------------------------------------------------------------|----------------------|
| Gabinete de SILMAR / Tare                                                                                                    | efas                                                                                                    | Vera Única da Comarca de Perelhas / Gabinete / Magistrado             | ~ 3                  |
| Nova tarefa                                                                                                    | Minhas tarefas                                                                                                    | P Assinur @ Para sesimar E 🗗 🖥 Dir Conso 0001588-02.2021.8.20.51228 🛓 |                      |
| VIS     Digite o que procura                                                                                                    | ÃO GERAL * Processo × Q                                                                                                    | Tipo la dicumento<br>Decisão Escolha as etiquetas Editar              | 🛆 Carregar 👕 Excluir |
|                                                                                                    |                                                                                                    | Buccar Eliqueta Ceste                                                 |                      |
| V 0801588-02.2021.8.20.5122<br>Dissolução<br>JUAREZ DA MATA SILVA FIL<br>Yearnin 7.8,9 Anguiver - Rea<br>RITA -GERAIS +                                                                                                    | 10 DivCons      13/09/2023     13/09/2023     10 x     10 x     10 x     10 x     10 x     10 x     10 x     10 x     10 x     10 x     10 x     10 x     10 x     10 x     10 x     10 x     10 x     10 x     10 x     10 x     10 x     10 x     10 x     10 x     10 x     10 x     10 x      10 x      10 x      1 |                                                                       |                      |
| 0800977-20.2019.8.20.5123                                                                                                    | 3 CumSen 🖸 13/09/2023                                                                                                    | DR. WILSON                                                            |                      |
| 0800238-81.2018.8.20.5122     0800049-64.2022.8.20.512     0800049-64.2022.8.20.512                                                                                                    | 3 ELFI 0 13/09/2023<br>3 REARC 0 13/09/2023<br>3 REARC 0 13/09/2023<br>4 REARC 0 13/09/2023                                                                                                    | Estiver © Sincronizar Cancelar                                        |                      |
| Casolando     UARCE QO MANTA SILVA FL     Varini 74.3     Auguer. Itilia     Vid. GENUT.     Casolando     Casolando     Ca | нох<br>(Xe) 244 бол болиц.<br>3<br>Семана Семана семана селана на селана на се<br>Селана на селана на селана на селана на селана на селана на селана на селана на селана на селана на селана на с                                                                                                    | Extinta a Punbilidade por morte do agente Citar/Intimar               |                      |

Figura 19 - Etiquetas do processo

- 8. Assinar: Essa opção é exclusiva do perfil "Magistrado" e, portanto, fica desabilitada na aba "Redação".
- 9. Para assinar: Acionando essa opção, a minuta é enviada para assinatura do Magistrado.
- **10.** Autos digitais: Acionando essa opção o usuário terá acesso aos autos do processo, tendo acesso aos documentos e a cronologia do processo.

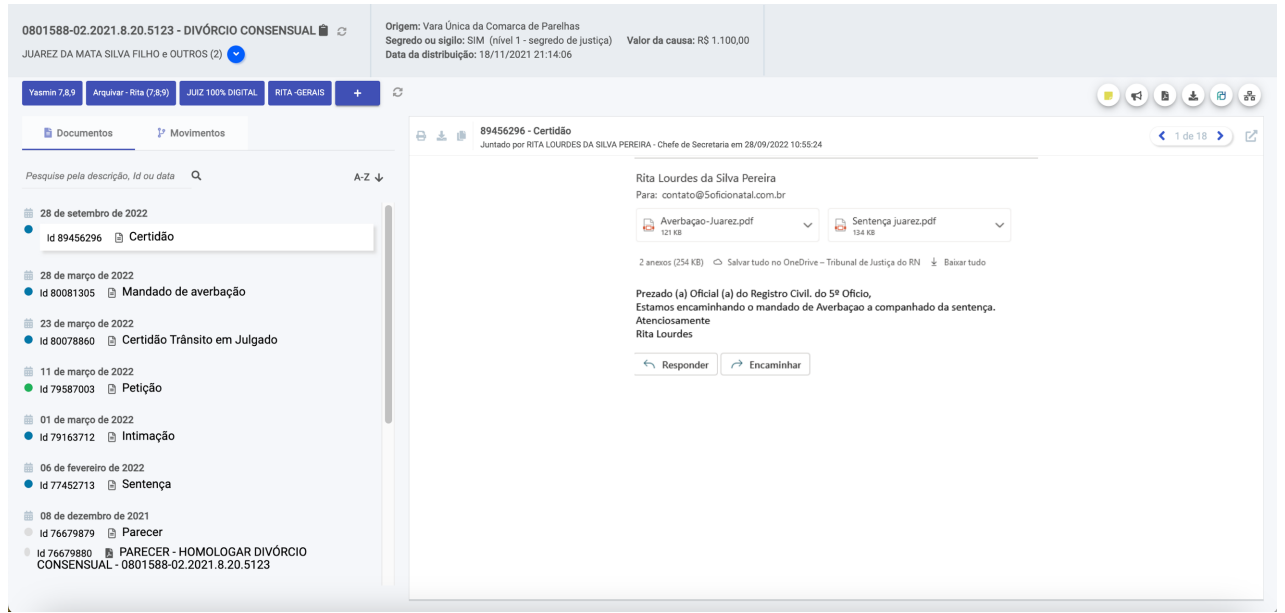

Figura 20 - Autos digitais do processo

- 11. Marketplace da PDPJ: Acessando essa opção o usuário é direcionado para a Marketplace da PDPJ.
- **12. Excluir tarefa:** Acionando o ícone 🔳 "Cancelar Tarefa", a tarefa retorna para o PJe.
- 13. Copiar número do processo: Opção disponível para copiar o número do processo.
- 14. Atribuir responsável: Acionando o ícone \* "Atribuir Responsável", o usuário pode atribuir ou alterar um ou mais responsáveis pelo processo. Essa atribuição é feita individualmente nas minutas, diferente da atribuição de responsável em lote.

| ≡ 🕃 Gabinete do Magistrado                                                                                                    | HOMOLOGAÇÃO Digite o que procura                                                                                                    | SILMAR 😫   |
|----------------------------------------------------------------------------------------------------|----------------------------------------------------------------------------------------------------|------------|
| Gabinete de SILMAR / Tarefas                                                                                                    | Vars Única da Comarca de Parelhas / Gabinete / Magistrado                                                                                       | ~ <b>D</b> |
| Assimutura Redigito Histórico  C Nova tarefa  VISÃO GERAL  VISÃO GERAL  VIGA o que procura  Processo V Q                                                                                                    |                                                                                                    | Excluir    |
| CONTRACTORY AND A CONTRACTORY OF A CONTRACTORY AND A CONTRACTORY AND A CONTRACT | Jur:<br>Digite para pesquisar<br>Assessors:<br>Digite para pesquisar<br>Digite para pesquisar<br>Digite para pesquisar<br>Digite para pesquisar |            |
| 0600977-0232019.8.20.5123 CumBen ●         13/09/0233           0600228-61.2018.8.20.5123 ExFis ●         13/09/0233           060049-64.2022.8.20.5123 RSRC ●         13/09/0233           060049-64.2022.8.20.5123 RSRC ●         13/09/0233                                                                                                    | Atualizar lista Cancelar Confirmer                                                                                                    |            |
|                                                                                                    | Extinta a Punibilidade por morte do agente Citar/Intimar                                                                                        |            |

Figura 21 - Atribuir responsável

- **15. Tipo do documento:** Lista de seleção na qual o sistema apresenta os tipos de documento. A seleção do campo é obrigatória para prosseguir com a criação da minuta.
- **16.** Conclusão: Lista de seleção na qual o sistema apresenta os tipos de conclusão. A seleção do campo é obrigatória para prosseguir com a criação da minuta.
- **17. Nova minuta em branco:** O usuário pode iniciar uma minuta em branco. Nesse caso o sistema irá apresentar o editor online.

| 💭 CumSen 0800977-20.2019.8.20.5123 🏚                                                                                       |                               | 😵 Assinar                                                                                                |
|----------------------------------------------------------------------------------------------------|-------------------------------|----------------------------------------------------------------------------------------------------|
| ≓ Escolha as movimentações processuais                                                                                     |                               |                                                                                                    |
| 📄 Arquivo Editar Ver Inserir Formatar Referências Tabela Formulário Ferramentas Ajuda light-13177.odt                      |                               |                                                                                                    |
|                                                                                                    | <b>μο. –</b> 🖓 🗮 Ω            |                                                                                                    |
|                                                                                                    | ~ Estilo                      | 5                                                                                                    |
|                                                                                                    | Estilo de para                | ágrafo Padrão 🔹 🛓 🎶 🎶                                                                                    |
|                                                                                                    | ~ Caractere                   | 9                                                                                                    |
|                                                                                                    | Arial                         | ✓ 12 pt                                                                                                  |
|                                                                                                    | BIU                           | Į• <del>S</del> A A∕A <sup>†</sup> A <sup>↓</sup>                                                        |
| PODER JUDICIÁRIO<br>TRIBUNAL DE JUSTICA DO ESTADO DO RIO GRANDE DO NORTE                                                   | <u>A</u> * 꽏                  | $\stackrel{\bullet}{\leftrightarrow} \stackrel{\text{AV}}{\leftrightarrow} \stackrel{\bullet}{} x_2 x_2$ |
| Vara Única da Comarca de Parelhas                                                                                          | <ul> <li>Parágrafo</li> </ul> | )<br>I                                                                                                   |
| CUMPRIMENTO DE SENTENÇA - 0800977-20.2019.8.20.5123<br>Partes: ELIS REGINA DOS SANTOS ROSA x Estado do Rio Grande do Norte | ===                           |                                                                                                    |
|                                                                                                    | : - ·                         | • 📰 🖄 🔨                                                                                                  |
|                                                                                                    | Espaço:                       | Recuo:                                                                                                   |
|                                                                                                    | ==*                           | >≣ <≣ >≣                                                                                                 |
|                                                                                                    | 0                             | cm 🗘 🖽 0 cm 🗘                                                                                            |
|                                                                                                    |                               | cm - == 0 cm -                                                                                           |
|                                                                                                    | ↓≡ •                          | ≞ 0 cm                                                                                                   |
|                                                                                                    |                               |                                                                                                    |
|                                                                                                    |                               |                                                                                                    |
|                                                                                                    |                               |                                                                                                    |
|                                                                                                    |                               |                                                                                                    |
| Pesquitar / Pagina 1 de 1 19 patevras, 118 caracteres Insert Seleção padrão Português (Brasil) • Editar                    |                               | $\langle \rangle   Q = 100\% + +$                                                                        |

Figura 22 - Editor de minutas

Note que na tela de edição são apresentadas as opções para seleção dos movimentos processuais, ir para os autos digitais e assinar a minuta. A opção "Assinar" será apresentada habilitada somente para o usuário com perfil de Magistrado.

- **18. Carregar arquivo:** O usuário pode iniciar uma minuta a partir de um documento local, salvo em sua máquina. Nesse caso, deve-se realizar o upload do arquivo e em seguida o sistema irá apresentar o documento no editor online.
- **19. Modelos de minuta:** O usuário pode iniciar uma minuta a partir de um modelo de minuta. Ao selecionar um modelo, o sistema irá apresentar o documento no editor online.

## 4.3. Painel Estatístico

São disponibilizadas 2 (duas) estatísticas:

- Minutas: é apresentado o total de minutas no gabinete. Em seguida, apresenta-se o total por situação da minuta:
  - o Aguardando minuta
  - Em elaboração
  - Aguardando assinatura
- Produtividade do mês: é apresentada a quantidade total de atos judiciais. Em seguida, apresenta-se o total de cada ato judicial:
  - o Despachos
  - o Decisões
  - o Sentenças

| Gabinete do Magistrado                                                | HON                                       | <b>IOLOGAÇÃO</b>                                            | Digite o                                                    | que procura               | SILMAR | 0 |
|-----------------------------------------------------------------------|-------------------------------------------|-------------------------------------------------------------|-------------------------------------------------------------|---------------------------|--------|---|
| Sabinete de SILMAR                                                    |                                           | Vara Única da Comarca de Parelhas / Gabinete / Magistrado   |                                                             |                           | ~      | c |
| PROCESSOS                                                             | PAINEL ESTATÍSTICO                        | PAINEL ESTATÍSTICO AGENDA                                   |                                                             |                           |        |   |
| 333 PROCESSOS NO GABINETE                                             |                                           |                                                             | < Audié                                                     | èncias 05/03/2024         | •      |   |
| 100 PENDENTES DE ASSINATURA<br>1 urgentes<br>1 com prioridade legal   | MINUTA:<br>333<br>136 A<br>97 Em<br>100 A | S<br>guardando minuta<br>elaboração<br>guardando assinatura | 09:00<br>0800753-43.2023.8.20.5<br>Instrução                | 5123                      |        |   |
| 98 parados há mais de 100 dias<br>233 EM REDAÇÃO<br>1 com réu preso   | PRODUT<br>1<br>0 Dess<br>1 Deci           | IVIDADE DO MÊS<br>pachos<br>sões                            | 09:30<br>0801680-43.2022.8.20.5<br>Instrução                | 5123                      |        |   |
| 26 urgentes<br>15 devolvidos para correção<br>45 com prioridade legal | 0 Sent                                    | enças                                                       | 10:00<br>0801209-61.2021.8.20.5<br>Conciliação - Justiça Co | 5123<br>mum               |        |   |
| 211 parados há mais de 100 dias                                       |                                           | GI                                                          | ESTÃO DE PESSOAS                                            |                           |        |   |
| C                                                                     |                                           |                                                             | DISTRIBUIÇÃO DE TARE                                        | EFAS POR PROCESSOS        |        |   |
|                                                                       |                                           |                                                             | 0100864-<br>09.2018.8.20.0123                               | CRISTIANE ALVES<br>DANTAS | 2/     |   |
|                                                                       |                                           |                                                             | 0800163-                                                    | ANA PAULA DE SOUZA        | 2/     |   |

Figura 23 - Painel Estatístico

## 4.4. Painel Agenda

O sistema apresenta a agenda de audiências cadastradas no PJe para a Vara selecionada pelo usuário.

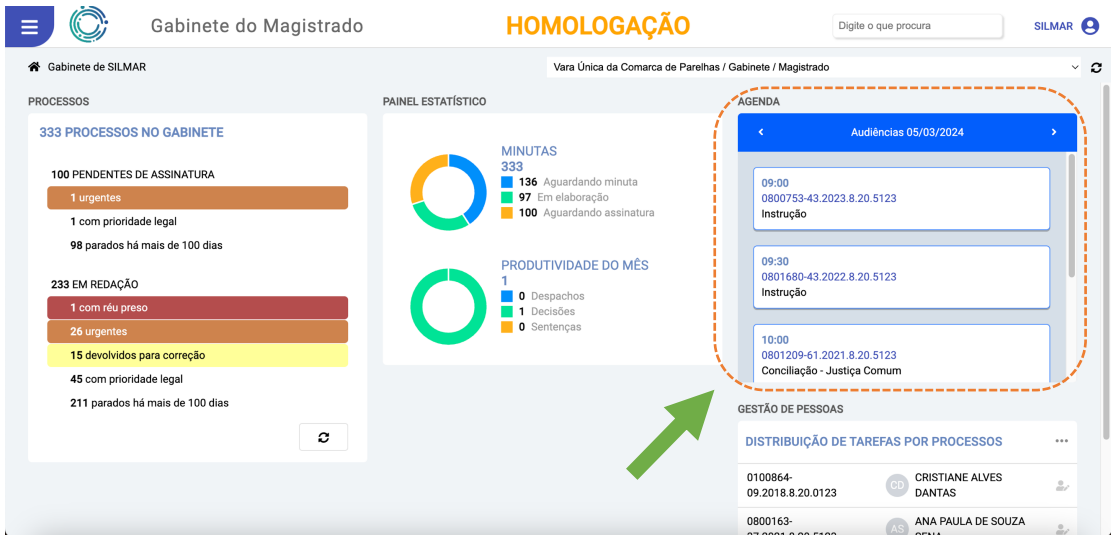

Figura 24 - Painel Agenda

## 4.5. Painel Gestão de Pessoas

Outro painel apresentado no dashboard é o de Gestão de Pessoas. Por padrão, são apresentadas informações de "Distribuição de tarefas por processos" dos últimos 4 processos. As informações apresentadas são:

- Número do processo
- Responsável pelo processo
- Atribuir/Alterar responsável

Clicando em ···· e possível alterar a visualização para "Distribuição de tarefas por pessoas". E clicando em "Listar todos" é possível visualizar informações de todos os processos no Gabinete.

| 😑 📀 Gabinete do Magistrado                               | HOMOLOGAÇÃO                                   | Digite o que procura                                       | SILMAR 🧕     |
|----------------------------------------------------------|-----------------------------------------------|------------------------------------------------------------|--------------|
| A Gabinete de SILMAR                                     | Vara Ún                                       | nica da Comarca de Parelhas / Gabinete / Magistrado        | ~ <b>c</b>   |
| PROCESSOS                                                | PAINEL ESTATÍSTICO                            | AGENDA                                                     |              |
| 333 PROCESSOS NO GABINETE                                |                                               | < Audiências 05/03/2024                                    | •            |
| 100 PENDENTES DE ASSINATURA<br>1 urgentes                | 1<br>0 Despachos<br>1 Decisões                | 09:00 0800753-43.2023.8.20.5123 Instr                      | ução         |
| 1 com prioridade legal<br>98 parados há mais de 100 dias | 0 Sentenças                                   | 09:30 0801680-43.2022.8.20.5123 Instr                      | ução         |
| 233 EM REDAÇÃO                                           | MINUTAS<br>333<br>136 Aguardando minuta       | 10:00 0801209-61.2021.8.20.5123 Conciliação - Justiça Con  | mum          |
| 1 com réu preso<br>26 urgentes                           | 97 Em elaboração<br>100 Aguardando assinatura | 10:30 0801773-40.2021.8.20.5123 Instr                      | ução         |
| 15 devolvidos para correção<br>45 com prioridade legal   |                                               | 13:00 0101634-07.2015.8.20.0123 Instr                      | ução         |
| 211 parados há mais de 100 dias                          |                                               | GESTÃO DE PESSOAS<br>DISTRIBUIÇÃO DE TAREFAS POR PROCESSOS |              |
|                                                          |                                               | 0100864-09.2018.8.20.0123 0 CRISTIANE ALVES DANTAS         | 22           |
|                                                          |                                               | 0800163-37.2021.8.20.5123 (INS) ANA PAULA DE SOUZA SENA    | 27           |
|                                                          |                                               | 0800565-55.2020.8.20.5123 🔊 ADRIANO DA SILVA ARAUJO        | 27           |
|                                                          |                                               | 0801323-63.2022.8.20.5123 💿 ANA PAULA DE SOUZA SENA        | 22           |
|                                                          |                                               |                                                            | Listar todos |

Figura 25 - Painel Gestão de Pessoas

### 4.5.1 Listar todos os processos (Gestão de Pessoas)

Ao clicar na opção "Listar todos" o sistema irá apresentar a tela de gestão de pessoas, que composta por:

#### 4.5.1.1 Quadro de distribuição de tarefas por processos

São apresentadas 2 abas: atribuídas e não atribuídas, que indicam os processos que possuem responsável atribuído ou não.

| DISTRIBUIÇÃO DE TAREFAS POR PROCESSOS |                                            |                           |    |  |
|---------------------------------------|--------------------------------------------|---------------------------|----|--|
| Digite o que procura                  | Q                                          |                           |    |  |
| 206 atribuío                          | das                                        | 120 não atribuídas        |    |  |
| 0100864-09.2018.8.20.0123             | CD CRISTIANE ALVES DANTAS                  | Minuta não iniciada       | 2/ |  |
| 0800163-37.2021.8.20.5123             | AA ADRIANO DA SILVA ARAUJO                 | Minuta não iniciada       |    |  |
| 0800565-55.2020.8.20.5123             | AA ADRIANO DA SILVA ARAUJO                 | Minuta não iniciada       |    |  |
| 0801323-63.2022.8.20.5123             | AS ANA PAULA DE SOUZA SENA                 | Minuta não iniciada       | 2/ |  |
| 0801323-63.2022.8.20.5123             | AS ANA PAULA DE SOUZA SENA                 | Minuta não iniciada       | 2/ |  |
| 0801323-63.2022.8.20.5123             | AS ANA PAULA DE SOUZA SENA                 | Minuta não iniciada       | 2/ |  |
| 0801323-63.2022.8.20.5123             | AS ANA PAULA DE SOUZA SENA                 | Minuta não iniciada       | 2/ |  |
| 0100676-79.2019.8.20.0123             | CD CRISTIANE ALVES DANTAS                  | Em execução há 250 dia(s) | 2/ |  |
|                                       | <b>« &lt;</b> 1 de 26 <b>&gt; &gt;&gt;</b> |                           |    |  |

Figura 26 - Quadro de distribuição de tarefas por processos

É possível realizar uma busca no quadro por número do processo ou nome do responsável.

| DISTRIBUIÇÃO DE TAREFAS POR PROCESSOS |                                         |                           |  |  |  |  |
|---------------------------------------|-----------------------------------------|---------------------------|--|--|--|--|
| Digite o que procura                  | Digite o que procura Q                  |                           |  |  |  |  |
| 206 atribuíd                          | las                                     | 120 não atribuídas        |  |  |  |  |
| 0100864-09.2018.8.20.0123             | CD CRISTIANE ALVES DANTAS               | Minuta não iniciada       |  |  |  |  |
| 0800163-37.2021.8.20.5123             | AA ADRIANO DA SILVA ARAUJO              | Minuta não iniciada       |  |  |  |  |
| 0800565-55.2020.8.20.5123             | AA ADRIANO DA SILVA ARAUJO              | Minuta não iniciada       |  |  |  |  |
| 0801323-63.2022.8.20.5123             | AS ANA PAULA DE SOUZA SENA              | Minuta não iniciada       |  |  |  |  |
| 0801323-63.2022.8.20.5123             | AS ANA PAULA DE SOUZA SENA              | Minuta não iniciada       |  |  |  |  |
| 0801323-63.2022.8.20.5123             | AS ANA PAULA DE SOUZA SENA              | Minuta não iniciada       |  |  |  |  |
| 0801323-63.2022.8.20.5123             | AS ANA PAULA DE SOUZA SENA              | Minuta não iniciada       |  |  |  |  |
| 0100676-79.2019.8.20.0123             | CD CRISTIANE ALVES DANTAS               | Em execução há 250 dia(s) |  |  |  |  |
|                                       | <b>« « 1</b> de 26 <b>&gt; &gt;&gt;</b> |                           |  |  |  |  |

Figura 27 - Pesquisar no quadro de distribuição de tarefas por processos

Caso deseje alterar ou atribuir um responsável do processo, basta acionar o ícone \* "Atribuir responsável".

#### 4.5.1.2 Quadro de distribuição de tarefas por pessoas

Para ter acesso ao quadro, basta clicar no ícone \*\*\* e selecionar a opção referente ao quadro.

| DISTRIBUIÇÃO DE TAREFAS POR PESSOAS  |                      |                      |                                   | ••• |
|--------------------------------------|----------------------|----------------------|-----------------------------------|-----|
| Digite o que procura Q               |                      |                      |                                   |     |
| Camila                               | 183 minutas          | 5 correções          | Minuta não iniciada               |     |
| C Camila                             | 183 minutas          | 117 correções        | Minuta não iniciada               |     |
| CS Cleyton Santos                    | 2 minutas            | 2 correções          | Tempo médio de execução 3 dia(s)  |     |
| JOAO L                               | 1 minutas            | 1 correções          | Tempo médio de execução 18 dia(s) |     |
| MR Marcerlo Rocha                    | 1 minutas            | 1 correções          | Tempo médio de execução 18 dia(s) |     |
| SR Suellen Rodrigues                 | 1 minutas            | 0 correções          | Tempo médio de execução 16 dia(s) |     |
| SC SILMAR LIMA CARVALHO              | 0 minutas            | 1 correções          | Tempo médio de execução 1 dia(s)  |     |
| GF GENILSON PINHEIRO DE MACEDO FILHO | 0 minutas            | 1 correções          | Tempo médio de execução 1 dia(s)  |     |
| CD CRISTIANE ALVES DANTAS            | 0 minutas            | 1 correções          | Tempo médio de execução 1 dia(s)  |     |
|                                      | <b>« &lt;</b> 1 de 1 | <b>&gt; &gt;&gt;</b> |                                   |     |

Figura 28 - Quadro de distribuição de tarefas por pessoas

São apresentadas informações dos responsáveis por processos referentes a:

- Quantidade de minutas elaboradas
- o Quantidade correções realizadas
- Tempo médio de execução em dias

## 4.5.1.3 Gráfico de "Minutas vs Correções"

É apresentado um gráfico comparativo entre minutas elaboradas vs a quantidade de correções realizadas ao longo dos meses.

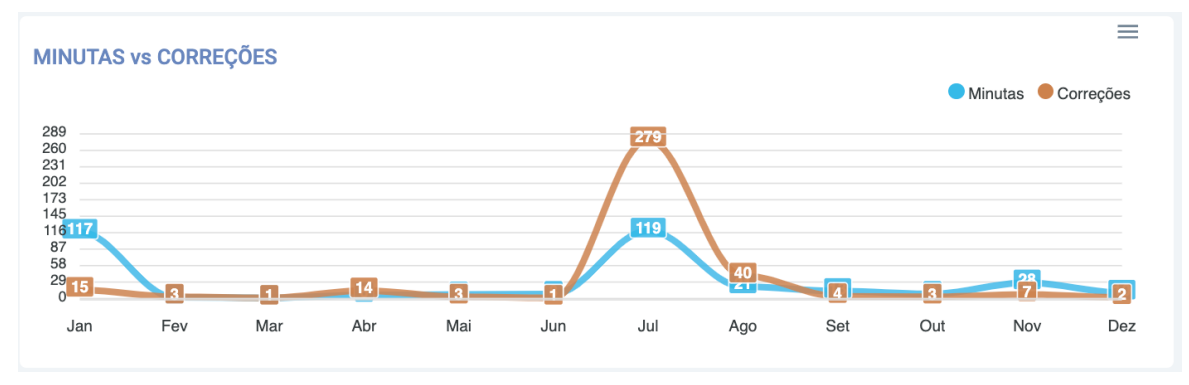

Figura 29 - Gráfico de "Minutas vs Correções"

Caso deseje obter as informações em uma planilha eletrônica, basta clicar no ícone  $\equiv$  e selecionar "Download CSV".

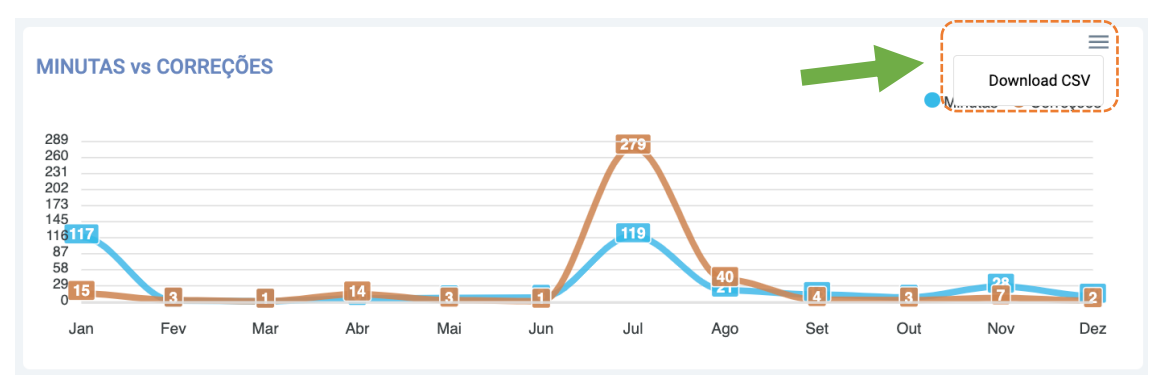

Figura 30 - Realizar download das informações de minutas vs correções

## 4.5.1.4 Gráfico de "Tempo médio dos processos no Gabinete (em dias)"

 $\equiv$ TEMPO MÉDIO DOS PROCESSOS NO GABINETE (EM DIAS) 409 368 327 286 245 205 164 123 82 41 409 307 291 287 260 268 212 106 0 Jan Fev Mar Abr Jun Jul Set Out Nov Dez Ма Ago

É apresentado um gráfico com o tempo médio, em dias, dos processos no gabinete ao longo dos meses.

Figura 31 - Gráfico de "Tempo médio dos processos no Gabinete (em dias)"

Caso deseje obter as informações em uma planilha eletrônica, basta clicar no ícone  $\equiv$  e selecionar "Download CSV".

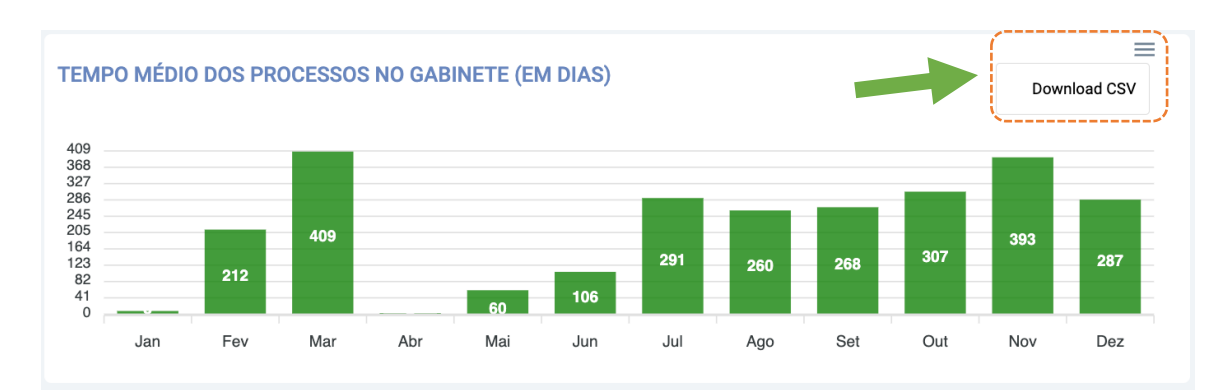

Figura 32 - Realizar download das informações sobre tempo médio dos processos no gabinete (em dias)

## 5. Consulta de Processos

Salvo para os casos de processos sigilosos (que possuem regras distintas de acesso), todo usuário pode consultar processos. Para ter acesso a tela de consulta processual, basta acionar o menu e em seguida a opção "Consultar processos".

| × 🔅 Gabinete do Magistrado | HOMOLOGAÇÃO                                            | Digite o que procura SILMAR 🧕 |
|----------------------------|--------------------------------------------------------|-------------------------------|
| A Dashboard                | Vara Única da Comarca de Parelhas / Gabinete / Magistr | ado – V 😮                     |
| 🔑 Assinaturas pendentes    | Filtro: Por número do processo -                       |                               |
| 🖉 Tarefas de redação       | Número: 8.20 5123                                      |                               |
| 22: Gestão de Pessoas      | Pesquisar Q, Limpar x                                  |                               |
| Q Consultar processos      |                                                        |                               |
| Pesquisa Geral             |                                                        |                               |
| D Histórico de tarefas     |                                                        |                               |
| Etiquetas                  |                                                        |                               |
| 📰 Sistemas Integrados      |                                                        |                               |
| 🅸 Configuração             |                                                        |                               |
|                            |                                                        |                               |
|                            |                                                        |                               |
|                            |                                                        |                               |
|                            |                                                        |                               |
|                            |                                                        |                               |
|                            |                                                        |                               |
|                            |                                                        |                               |
|                            |                                                        |                               |
|                            |                                                        |                               |
|                            |                                                        |                               |
|                            | 22 Q //                                                |                               |

Figura 33 - Consultar processos

Dentro da tela de consulta de processos, o usuário pode realizar uma consulta utilizando um dos filtros disponíveis:

- Número do processo
- Nome da parte

| 😑 📀 Gabinete do Magistrado                                                                                                    | HOMOLOGAÇÃO                                                                                           | Digite o que procura SILMAR 🧕 |
|----------------------------------------------------------------------------------------------------|----------------------------------------------------------------------------------------------------|-------------------------------|
| Q. Consulta de processos           São exibidas no máximo as 100 (cem) primeiras ocorrências                                                                                                   | Vara Única da Comarca de Parel<br>Filtro: Nome da parte<br>Nome da parte Maniq<br>Pesquitar Q Umpar x | as / Gabinete / Magistrado    |
| 0800002-84.2013.8.20.6003<br>PROCEDIMENTO DO JUIZADO ESPECIAL CÍVEL<br>3º Juizado Especial Cível da Comarca de Natal<br>FERNANDA MARIA NEDER GOMES X SONY BRASIL LIDA.                         |                                                                                                    |                               |
| 0800019-23.2013.8.20.6003 ■<br>PROCEDIMENTO DO JUIZADO ESPECIAL CIVEL<br>3º Juizado Especial Civel da Comarca de Natal<br>MARIA DA APRESENTACAD BAY CARDOSO X BANCO SANTANDER                  |                                                                                                    |                               |
| 0800020-08.2013.8.20.6003<br>PROCEDIMENTO DO JUIZADO ESPECIAL CÍVEL<br>3º Juizado Especial Civel da Comarca de Natal<br>MARIA JOSE DA SILVA COSTA X SOCIEDADE COMERCIAL E IMPORTADORA HERMES S | A                                                                                                    |                               |
| 0800023-60.2013.8.20.6003<br>PROCEDIMENTO DO JUZADO ESPECIAL CÍVEL<br>13ª Juizado Especial Civel da Comarca de Natal<br>AUGUSTA MARIA KAVIER X 01- Tri Pos S/A                                 |                                                                                                    |                               |

Figura 34 - Consulta de processos pelo nome da parte

## 6. Pesquisa Geral

Além da consulta de processos utilizando como filtros o número do processo ou o nome da parte, o sistema possibilita realizar uma pesquisa geral de minutas. Ao digitar um termo, serão exibidas todas as minutas que possuem o termo pesquisado.

O acesso pode ser feito de duas formas:

Gabinete do Magistrado Digite o que procura THIAGO 🙆 Gabinete / Pesquisa Geral ete / Assessor 👻 🕽 1ª Vara da Co 1189 Documentos Filtros Aplicados: maria × ID 25592 - Despacho (Proce so Nº 0002704-91.2005.8.20.0126) 💼 🚍 JONA DARE OA SILVA FRETA'S VANNOPPO DE SANT GOUZ PODER JUDICIÁRIO DO ESTADO DO IO GRANDE DO NORTE 1\* Vara da Comarca de Santa Cruz Avenida Train, 162, DNER, às margens da BR 226, Centro, SANTA CRUZ/RN - CEP 5920-000 PROCEDIMENTO COMUM CIVEL: 0002704-91 2005.8 20.0126 AUTOR: CARMEM LUCIMAR FRARAS, MONICA NUES LOPES, MARRA DAS NEVES PONTES DA FONSECA, IRACEMA MARRA DA SILVA, VILMA CALIXTO DA SILVA, JAFFIA SUENA PEREIRA DO NASCIMENTO SILVA, MARRA DAS GUAZAS COSTA, FRANCISCO ERIVAN JUSTINO, ANA CRISTINA ALVES DA ROCHA, KARRA HELENA LOURENCO MALA ID 8284 - S enca de extincão/ho acão (Processo Nº 0800915-29.2023.8.20.5126) 🕋 🚍 Long to cell MAIA DE LUMA STETELE, ALDAYE MARTINE BEZERRA POBER JUDICIÁRIO DO ENG GRANDE DO NORF 1 Vara da Comarca de Santa Cruz Avenida Trairi, 162, DNER, às margens da BR 226, Centro, SANTA CRUZ/RN - CEP 59200-000 ADOÇÃO C/C DESTITUIÇÃO DO POBER FAMILLAR: 0800915-29.2023.8.20.5126 REQUERENTE: MARIA DO CEU MARIA DE LUMA, AIDELESMO NARQUES DE LUMA REQUERIDO: ETELLEL ALDAYE MARTINE BEZERRA SENTENÇA I - Trata-se de pedido de adoção formulado por Jaidelson Marques de Lima e Maria do Cêu Idai de Lima em Tavor do menor Eteliel Aldayr Martine Bezerra ID 35313 - Decisão de urgência (Processo Nº 0803256-28.2023.8.20.5126) MARINA RAYA VENANGO MEERRISS JOBE ALEERRI KO MASCIMUTO MEERRIS PODER JUDICIÁRIO DO ESTADO DO DO ESTADO DO DO ESTADO DO DO ESTADO DO DO ESTADO DO DO ESTADO DO DO ESTADO DO DO ESTADO DO DO ESTADO DO DO DE ESTADO DO DO ESTADO DO DO ESTADO DO ESTADO DO DO ESTADO DO DO ESTADO DO DO ESTADO DO DO ESTADO DO DO ESTADO DO DO ESTADO DO ESTADO D 35821 - Despacho inicial (Processo Nº 0803256-28.2023.8.20.5126) 💼 🚍 MARINE AND VERMED VERSIONS JUDE ADEMIN ON MARINE VINNERSING VINNERSING VINNERSING VINNERSING VERSION VERSION VERSIO ID 22142 - Despacho (Processo Nº 0100644-41.2014.8.20.0126) 💼 🚍 Noncentral and a Manufacture Land Manufacture Land PODER JUDICIÁRIO DO ESTADO DO RIO GRANDE DO NORTE 1º Vara da Comarca de Santa Cruz Avenida Traini, 162, DNER, às margens da BR 226, Centro, SANTA CRUZ/RN - CEP 59200-000 PROCEDIMENTO COMUM CIVEL: 0100644-41.2014.8.20.0126 AUTOR: DUDALINA SA REU: MARTA MARIA SUXA DE MEDEROS: EPP DE SP A C HO Vistos em correição. Intime-se a parte autora para manifestar-se acerca da peticião de ID. 10492/959 e suis anevno. devendo nonueraro nue estanderorm devido no narao da 15 (milanza) trais. Dumorar on

• Pela barra de pesquisa geral

Figura 35 - Pesquisa Geral pela barra de pesquisa

• Pelo menu 
e e em seguida "Pesquisa Geral".

| ×   |                               | Gabinete | do Magistrado | HOMOLOGAÇÃ                                               | 0 | Digite o que procura | SILMAR 🥹 |
|-----|-------------------------------|----------|---------------|----------------------------------------------------------|---|----------------------|----------|
| *   | ashboard                      |          |               | Vara Única da Comarca de Parelhas / Gabinete / Magistrad | D | ~ <b>c</b>           |          |
|     | Assinaturas pende             | ntes     |               |                                                          |   |                      |          |
| P   | Tarefas de redação            |          |               |                                                          |   |                      |          |
| 100 | Gestão de Pessoa              |          |               |                                                          |   |                      |          |
| 0   | Consultar process             | s        |               |                                                          |   |                      |          |
|     | Pesquisa Geral                |          |               |                                                          |   |                      |          |
| Ð   | Histórico de tarefa           | 5        |               |                                                          |   |                      |          |
|     | <ul> <li>Etiquetas</li> </ul> |          |               |                                                          |   |                      |          |
|     | Sistemas Integrad             | )S       |               |                                                          |   |                      |          |
|     | Configuração                  |          |               |                                                          |   |                      |          |
|     |                               |          |               | Carregando                                               |   |                      |          |
|     |                               |          |               |                                                          |   |                      |          |
|     |                               |          |               |                                                          |   |                      |          |
|     |                               |          |               |                                                          |   |                      |          |
|     |                               |          |               |                                                          |   |                      |          |
|     |                               |          |               |                                                          |   |                      |          |
|     |                               |          |               |                                                          |   |                      |          |
|     |                               |          |               |                                                          |   |                      |          |
|     |                               |          |               |                                                          |   |                      |          |
|     |                               |          |               |                                                          |   |                      |          |
|     |                               |          |               |                                                          |   |                      |          |

Figura 36 - Pesquisa Geral pelo menu

Ao clicar sobre o nome/ID do documento, o sistema irá apresentar uma nova janela com o documento selecionado.

Você pode copiar o número do processo clicando no ícone 💻

Para ter acesso aos autos digitais do processo, basta clicar no ícone 🚊.

## 7. Etiquetas

As etiquetas funcionam como um recurso para facilitar a organização dos processos. É possível consultar, adicionar, editar e excluir etiquetas a partir do Gabinete do Juízo.

Ao acessar a tela de etiquetas, o sistema apresentará uma tabela contendo as etiquetas já cadastradas, seja através do Gabinete do Juízo ou do PJe. É possível saber a quantidade de atribuições que uma etiqueta possui nos processos através da coluna "N. de atribuições".

| = |                    | Gabinete do Magistrado HOMOLOGAÇÃO |                                 |                                          | Digite o que procura |   | r 🔒 |
|---|--------------------|------------------------------------|---------------------------------|------------------------------------------|----------------------|---|-----|
| 4 | Gabinete de SILMA  | R / Etiquetas                      | Vara Única da Comarca de Parelh | nas / Gabinete / Magistrado              |                      |   | ~ c |
|   |                    |                                    |                                 |                                          |                      |   |     |
|   | + Nova Etiqueta    |                                    |                                 |                                          | Pesquisar            | ۹ |     |
|   |                    |                                    |                                 |                                          |                      |   |     |
|   | Nome da etiqueta   |                                    |                                 | N. de atribuições                        |                      |   |     |
|   | Etiqueta Teste     |                                    |                                 | 0                                        | 1                    | Ô |     |
|   | Etiqueta PJe       |                                    |                                 | 0                                        | /                    | Ô |     |
|   | MARLA              |                                    |                                 | 2                                        | 1                    | Î |     |
|   | ADI 5901           |                                    |                                 | 1                                        | /                    | Û |     |
|   | IRDR nº 71 TO 2020 | /0276752-2                         |                                 | 3                                        | 1                    | Î |     |
|   | asv                |                                    |                                 | 0                                        | 1                    | Ô |     |
|   | DR. WILSON         |                                    |                                 | 1                                        | 1                    | Î |     |
|   | EMBARGOS DE DEC    | LARAÇÃO                            |                                 | 2                                        | 1                    | Û |     |
|   | VITÓRIA            |                                    |                                 | 65                                       | 1                    | Î |     |
|   | MONIQUE            |                                    |                                 | 22                                       | 1                    | Î |     |
|   |                    |                                    |                                 | Itens por página <u>10 v</u> 1 - 10 de 4 | 18  < < >            | > |     |

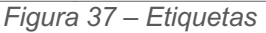

• Pesquisar etiqueta: Para buscar uma etiqueta, basta informar no campo de busca

Pesquisar Q o termo a ser pesquisado.

Adicionar etiqueta: Para adicionar uma etiqueta, basta acionar a opção
 \*Nova Etiqueta". Acionando essa opção, o sistema irá apresentar uma modal para que seja informado o nome da etiqueta. Note que o nome da etiqueta deve ser único, portanto, o sistema irá realizar validação de unicidade.

| ≡ 🗭 Gabin                      | ete do Magistrado | HOMOLOGAÇÃO        | )                                                         | Digite o que procura | s    | SILMAR 🧲 |
|--------------------------------|-------------------|--------------------|-----------------------------------------------------------|----------------------|------|----------|
| Gabinete de SILMAR / Etiquetas |                   |                    | Vara Única da Comarca de Parelhas / Gabinete / Magistrado | >                    |      | ~        |
| + Nova Eliqueta                |                   |                    |                                                           | Pesquisar            |      | ٩        |
| Nome da etiqueta               | (                 | Nova Etiqueta      | N. de atribuições                                         |                      |      |          |
| Etiqueta Teste                 |                   |                    | 0                                                         | ,                    | r 1  | ii ii    |
| Etiqueta PJe                   |                   | Nome da etiqueta * | 0                                                         |                      | r 1  | 8        |
| MARLA                          |                   |                    | 2                                                         |                      | • 1  | 8        |
| ADI 5901                       |                   |                    | 1                                                         | -                    | •    | 8        |
| IRDR nº 71 TO 2020/0276752-2   |                   |                    | 3                                                         | -                    | 1    | 8        |
| asv                            | 1                 | Cancelar Confirmar | 0                                                         | -                    | • 1  | 8        |
| DR. WILSON                     |                   | ·                  | 1                                                         | -                    | Ē    | 8        |
| EMBARGOS DE DECLARAÇÃO         |                   |                    | 2                                                         | -                    | đ    | ð i      |
| VITÓRIA                        |                   |                    | 65                                                        | -                    | • 1  | ð -      |
| MONIQUE                        |                   |                    | 22                                                        |                      | r ii | ΰ        |
|                                |                   |                    | Itens por página 10                                       | ▼ 1 · 10 de 48  < <  | >    | >1       |

Figura 38 - Adicionar etiqueta

| Gabinete do Magistrado         | HOMOLOGAÇAO                         | Digite o que                                      | procura SILM | MAR ( |
|--------------------------------|-------------------------------------|---------------------------------------------------|--------------|-------|
| Gabinete de SILMAR / Etiquetas | Vara Üni                            | ca da Comarca de Parelhas / Gabinete / Magistrado |              | ~     |
| + Nova Eliqueta                |                                     |                                                   | Pesquisar Q  |       |
| Nome da etiqueta               | Editar Etiqueta                     | N. de atribuições                                 |              |       |
| Etiqueta Teste                 |                                     | 0                                                 | / 0          |       |
| Etiqueta PJe                   | Nome da eriqueta * Etiqueta Teste × | 0                                                 | / =          |       |
| MARLA                          |                                     | 2                                                 | / =          |       |
| ADI 5901                       |                                     | 1                                                 | / =          |       |
| IRDR nº 71 TO 2020/0276752-2   |                                     | 3                                                 | / =          |       |
| asv                            | Cancelar Confirmar                  | 0                                                 | / 1          |       |
| DR. WILSON                     |                                     | 1                                                 | / =          |       |
| EMBARGOS DE DECLARAÇÃO         |                                     | 2                                                 | / =          |       |
| VITÓRIA                        |                                     | 65                                                | / =          |       |
|                                |                                     |                                                   |              |       |

Figura 39 - Editar etiqueta

Excluir etiqueta: Para excluir uma etiqueta, basta acionar a opção <sup>m</sup> "Excluir". Acionando essa opção, o sistema irá apresentar uma modal para que seja confirmada a exclusão. Caso a etiqueta possua ao menos uma atribuição, a opção <sup>m</sup> "Excluir" será desabilitada.

|                                | Gabinete do Magistrado | HOMOLOGAÇÃO                                           | )                                                         | Digite o que procura  | SILMA | r \varTheta |
|--------------------------------|------------------------|-------------------------------------------------------|-----------------------------------------------------------|-----------------------|-------|-------------|
| Gabinete de SILMAR / Etiquetas |                        |                                                       | Vara Única da Comarca de Parelhas / Gabinete / Magistrado |                       |       | ~ C         |
| + Nova Etiq                    | .et                    |                                                       |                                                           | Pesquisar             | Q     |             |
| Nome da etiqu                  | ta                     | Excluir Etiqueta                                      | N. de atribuições                                         |                       |       |             |
| Etiqueta Tes                   | e                      | Tem certeza de que deseja excluir a etiqueta Etiqueta | 0                                                         | 1                     | ũ     |             |
| Etiqueta PJe                   |                        |                                                       | 0                                                         | 1                     | Ô     |             |
| MARLA                          |                        |                                                       | 2                                                         | 1                     | Î     |             |
| ADI 5901                       |                        |                                                       | 1                                                         | 1                     | Î     |             |
| IRDR nº 71 T                   | 0 2020/0276752-2       |                                                       | 3                                                         | 1                     | Ô     |             |
| asv                            |                        | Cancelar Confirmar                                    | 0                                                         | 1                     | Ô     |             |
| DR. WILSON                     |                        | ***************************************               | 1                                                         | 1                     | Î     |             |
| EMBARGOS                       | DE DECLARAÇÃO          |                                                       | 2                                                         | 1                     | Ĩ     |             |
| VITÓRIA                        |                        |                                                       | 65                                                        | 1                     | ũ     |             |
| MONIQUE                        |                        |                                                       | 22                                                        | 1                     | Î     |             |
|                                |                        |                                                       | Itens por página10                                        | ✓ 1 - 10 de 48  < < > | >>    |             |

Figura 40 - Excluir etiqueta

## 8. Autos-digitais do processo

Nos Autos digitais do processo são apresentadas todas as informações pertinentes ao processo selecionado. Ao clicar sobre o ícone de "Autos digitais" na tela de tarefas ou na tela de edição de minutas, uma nova janela surgirá contendo os Autos Digitais do processo.

| 1                                                                                                    | 2                                                                                                    |                  |
|----------------------------------------------------------------------------------------------------|----------------------------------------------------------------------------------------------------|------------------|
| 0801588-02.2021.8.20.5123 - DIVÓRCIO CONSENSUAL 🗃 😋<br>JUAREZ DA MATA SILVA FILHO e OUTROS (2) 📀                                                                                                    | Origem: Vara Única da Comarca de Parelhas<br>Segredo ou siglio: SIM (rivel 1 - segredo de justiça) Valor da causa: R\$ 1.100,00<br>Deta da distribuição: 18/11/2021 21:14:06 | 7                |
| 3 Yasmin 7,8,9 Arquivar - Rita (7,8,9) JUIZ 100% DIGITAL RITA - GERAIS +                                                                                                    | 6                                                                                                    | <b>* 8 ± 6</b> % |
| 4 Documentos Documentos 5                                                                                                    | 😑 🛓 👔 89456296 - Certildão<br>Juntado por RTA LOURDES DA SLIVA PEREIRA - Chefe de Secretaria em 28/09/2022 10:55:24                                                          | < 1 de 18 💙 🖄    |
| Pesquise pela descrição, Id ou data Q A-Z                                                                                                    | Rita Lourdes da Silva Pereira<br>Para: contato@50hicionatal.com.br                                                                                                    |                  |
| iii 28 de setembro de 2022                                                                                                    | 🕒 Averbaçao-Juarez.pdf 💦 Sentença juarez.pdf                                                                                                    |                  |
| Id 89456296 📄 Certidão                                                                                                    | 121 K3 134 K3                                                                                                    |                  |
| <ul> <li>28 de março de 2022</li> <li>Id 80081305 M Mandado de averbação</li> <li>23 de março de 2022</li> <li>Id 90078690 D Certidão Trânsito em Julgado</li> <li>11 de março de 2022</li> <li>Id 75987003 D Petição</li> <li>01 de março de 2022</li> <li>Id 7598717 D Intimação</li> <li>06 de feveretro de 2022</li> <li>Id 75452713 D Sentença</li> <li>08 de dezembro de 2021</li> <li>Id 76679877 D Parceer</li> <li>Id 76679877 D Parceer</li> <li>Id 76679878 D PARECER - HOMOLOGAR DIVÓRCID CONSENSUAL - 0801588-02.2021.8.20.5123</li> </ul> | 2 anexes (24.18)                                                                                                    |                  |

Figura 41 - Autos digitais do processo

- 1. É apresentado o número do processo e as partes. Para ter acesso a todas as partes, o usuário deve acionar o ícone . Para recolher os nomes das partes, clicar novamente no ícone .
- 2. São apresentados os seguintes dados: Origem, Segredo ou sigilo, Valor da causa, Data de distribuição.
- 3. São apresentadas as etiquetas do processo. O usuário pode adicionar ou remover etiquetas clicando no ícone +.
- 4. São apresentados os documentos em ordem cronológica. Caso o usuário queira visualizar o documento, deve clicar sobre o nome ou ID do documento.

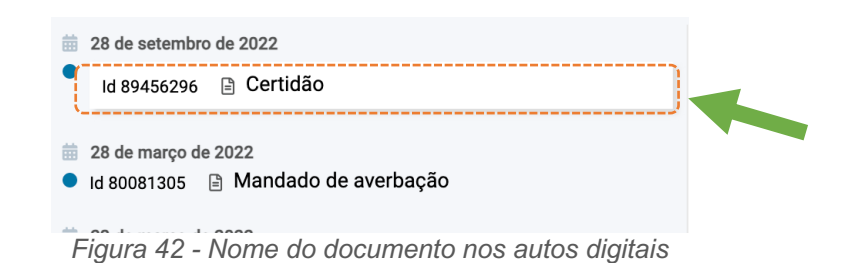

5. Ao clicar na aba "Movimentos" o sistema irá apresentar todos os movimentos do processo em ordem cronológica. O usuário pode filtrar informando um termo para ser pesquisado e clicando no ícone

 $^{\mathbf{Q}}$  . Também é possível realizar a ordenação clicando no ícone  $^{\mathbf{A}\cdot\mathbf{Z}}$   $\mathbf{\Psi}$  .

| 0801588-02.2021.8.20.5123 - DIVÓRCIO CONSENSUAL 🗎 🔅<br>JUAREZ DA MATA SILVA FILHO & OUTROS (2) 오 | Origem: Vara Única da Comarca de Parelhas<br>Segredo ou sigilo: SIM (nível 1 - segredo de justiça) V<br>Data da distribuição: 18/11/2021 21:14:06 | /alor da causa: R\$ 1.100,00                                                                          |                                                                                                    |               |
|--------------------------------------------------------------------------------------------------|----------------------------------------------------------------------------------------------------|----------------------------------------------------------------------------------------------------|----------------------------------------------------------------------------------------------------|---------------|
| Yasmin 7,8,9 Arquivar - Rita (7,8,9) JUIZ 100% DIGITAL RITA -GERAIS +                            | C                                                                                                    |                                                                                                    |                                                                                                    | * * * * *     |
| Documentos P Movimentos                                                                          | B 🕹 🍺 89456296 - Certidão<br>Juntado por RITA LOURDES DA SILVA PER                                                                                | REIRA - Chefe de Secretaria em 28/09/2022 10:55:24                                                    | i de la constante de la constante de | < 1 de 18 > 🗷 |
| Pesquise pela descrição ou data Q A-                                                             | 2 <b>4</b>                                                                                                    | Rita Lourdes da Silva Pereira<br>Para: contato@5oficionatal.com.br                                    |                                                                                                    |               |
| 28 setembro 2022<br>Juntada de certidão<br>Arquivado Definitivamente                             |                                                                                                    | Averbaçao-Juarez.pdf                                                                                  | Sentença juarez.pdf     Tribunal de Justica do RN      Baixar tudo                                                                                                    |               |
| 28 março 2022<br>Expedição de Outros documentos.                                                 |                                                                                                    | Prezado (a) Oficial (a) do Registro Civil. d<br>Estamos encaminhando o mandado de A<br>Atenciosamente | o 5º Oficio,<br>werbaçao a companhado da sentença.                                                                                                    |               |
| 23 março 2022<br>Transitado em Julgado em 11/03/2022                                             |                                                                                                    | Rita Lourdes                                                                                          |                                                                                                    |               |
| 11 março 2022<br>Juntada de Petição de petição                                                   |                                                                                                    | S Responder A Encaminhar                                                                              |                                                                                                    |               |
| 11 março 2022<br>Expedição de Outros documentos.                                                 |                                                                                                    |                                                                                                    |                                                                                                    |               |
| 🏥 06 fevereiro 2022<br>Homologada a Transação                                                    |                                                                                                    |                                                                                                    |                                                                                                    |               |
| 13 dezembro 2021<br>Conclusos para julgamento                                                    |                                                                                                    |                                                                                                    |                                                                                                    |               |
| 08 dezembro 2021<br>Jantada de Petição de parecer                                                |                                                                                                    |                                                                                                    |                                                                                                    |               |

Figura 43 - Movimentos do processo

6. É apresentada a visualização do documento.

| 0801588-02.2021.8.20.5123 - DIVÓRCIO CONSENSUAL 🗎 🖸<br>JUAREZ DA MATA SILVA FILHO e OUTROS (2) 오 | Origem: Vara Única da Comarca de Parelhas<br>Segredo ou siglio: SIM (nivel 1 - segredo de juatiça) Valor da causa: R\$ 1.100,00<br>Data da distribuição: 18/11/2021 21:14.06 |
|--------------------------------------------------------------------------------------------------|----------------------------------------------------------------------------------------------------|
| Yasmin 7,8,9 Arquiver - Rita (7,8,9) JUIZ 100% DIGITAL RITA -GERAIS +                            | 0 <b>5 8 5 0</b>                                                                                                    |
| Documentos P Movimentos                                                                          | A 🛓 👔 8455296 - Certidão<br>Juntado por RTAL LURDES DA SILVA PEREIRA - Chiefe de Secretaria em 28/09/2022 10:55:24                                                           |
| Posquise pela descrição ou data Q A-Z                                                            | Rita Lourdes da Silva Pereira<br>Para: contato@Soficionatal.com.br                                                                                                    |
| 28 setembro 2022<br>Juntada de certidão<br>Arquivado Definitivamente                             | Averbaçuo-Juarez.pdf     Sentença juarez.pdf     Jaras     Salvar tudo no OneĐrive - Tribunal de Justiça do RN                                                               |
| 28 março 2022<br>Expedição de Outros documentos.                                                 | Prezado (a) Oficial (a) do Registro Civil. do 5º Oficio,<br>Estamos encaminhando o mandado de Averbação a companhado da sentença.                                            |
| 23 março 2022<br>Transitado em Julgado em 11/03/2022                                             | Rita Lourdes                                                                                                    |
| 11 março 2022<br>Juntada de Petição de petição                                                   | TResponder Cr Encaminhar                                                                                                    |
| iii 01 março 2022<br>Expedição de Outros documentos.                                             |                                                                                                    |
| iii 06 fevereiro 2022<br>Homologada a Transação                                                  |                                                                                                    |
| iii 13 dezembro 2021<br>Conclusos para julgamento                                                |                                                                                                    |
| iii 08 dezembro 2021<br>Juntada de Petição de parecer                                            |                                                                                                    |

Figura 44 - Visualização do documento

O usuário pode:

- a. Imprimir o documento clicando no ícone 😑.
- b. Realizar o download do arquivo clicando no ícone 📥.

- c. Copiar o número do ID do documento clicando no ícone 🅛.
- 7. São apresentadas as seguintes opções:
  - a. Criar lembrete: caso o usuário queira criar um lembrete e deixar disponível para visualização de outros usuários, deve clicar no ícone .

| 0801588-02.2021.8.20.5123 - DIVÓRCIO CONSENSUAL 🗎 🕫<br>JUAREZ DA MATA SILVA FILHO e OUTROS (2) 📀 | Origem: Vara Única da Comarca de Parelhas<br>Segreto ou siglio: SIM (vivel 1 - segreto de justica) Valor da causa: R\$ 1.100,00<br>Data da distribuição: 18/11/2021 21:14:06 |             |
|--------------------------------------------------------------------------------------------------|----------------------------------------------------------------------------------------------------|-------------|
| Yasmin 7,8,9 Arquivar - Rita (7,8,9) JUIZ 100% DIGITAL RITA -GERAIS +                            | 0                                                                                                    | 8 5 5 ± 6 5 |
| Documentos                                                                                       | E 🛓 🚳 89456296 - Certidão<br>Juntado por RTA LOURDES DA SILVA REFEIRA - Chefe de Secretaria em 28/09/2022 10:55:24                                                           | < 1 de 18 > |
| Pesquise pela descrição ou data Q A-Z                                                            | V Novo lembrete                                                                                                    |             |
| 28 setembro 2022<br>Juntada de certidão<br>Arquivado Definitivamente                             | Tetent *<br>Novo lembrete.                                                                                                    |             |
| 28 março 2022<br>Expedição de Outros documentos.                                                 | Caracteres restantes: 241 verbay hado da sentença.                                                                                                    |             |
| 23 março 2022<br>Transitado em Julgado em 11/03/2022                                             | Visivel até (opcional)                                                                                                    |             |
| 11 março 2022<br>Juntada de Petição de petição                                                   |                                                                                                    |             |
| 01 março 2022<br>Expedição de Outros documentos.                                                 | Confirmar Cancelar                                                                                                    |             |
| 6 fevereiro 2022<br>Homologada a Transação                                                       |                                                                                                    |             |
| 13 dezembro 2021<br>Conclusos para julgamento                                                    |                                                                                                    |             |
| 08 dezembro 2021<br>Juntada de Petição de parecer                                                |                                                                                                    |             |

Figura 45 - Adicionando um lembrete

Para visualizar os lembretes inseridos, basta clicar no ícone 🤗. Note que o ícone apresenta a quantidade de lembretes disponíveis para visualização.

| 0801588-02.2021.8.20.5123 - DIVÓRCIO CONSENSUAL 🗎 🛛<br>Juarez da mata silva filho e outros (2) 🕑 | Origem: Vara Única da Comarca de Parelhas<br>Segredo ou sigilo: SIM (nível 1 - segredo de justiça)<br>Data da distribuição: 18/11/2021 21:14:06 | ∕alor da causa: R\$ 1.100,00                                                        |                                                                                                  |             |
|--------------------------------------------------------------------------------------------------|----------------------------------------------------------------------------------------------------|-------------------------------------------------------------------------------------|--------------------------------------------------------------------------------------------------|-------------|
| Yasmin 7,8,9 Arquivar - Rita (7,8,9) JUIZ 100% DIGITAL RITA -GERAIS +                            | ø                                                                                                    |                                                                                     |                                                                                                  | 8 8 4 7     |
| Documentos 🌵 Movimentos                                                                          | B9456296 - Certidão<br>Juntado por RITA LOURDES DA SILVA PE                                                                                     | REIRA - Chefe de Secretaria em 28/09/2022 10:55:24                                  | 4                                                                                                | < 1 de 18 > |
| Pesquise pela descrição ou data Q A-Z                                                            | 4                                                                                                    | Rita Lourdes da Silva Pereira<br>Para: contato@5oficionatal.com.br                  |                                                                                                  |             |
| 28 setembro 2022 Juntada de certidão Annuerado Deficitivamente                                   |                                                                                                    | Averbaçao-Juarez.pdf                                                                | Sentença juarez.pdf 🗸 🗸                                                                          |             |
| 28 março 2022 Expedição de Outros documentos.                                                    |                                                                                                    | Prezado (a) Oficial (a) do Registro Civil. d<br>Estamos encaminhando o mandado de A | – inbunai de Justiça do KN ⊻ Bassar tudo<br>do 5º Oficio,<br>Averbaçao a companhado da sentença. |             |
| 23 março 2022<br>Transitado em Julgado em 11/03/2022                                             |                                                                                                    | Atenciosamente<br>Rita Lourdes                                                      |                                                                                                  |             |
| 11 março 2022<br>Juntada de Petição de petição                                                   |                                                                                                    |                                                                                     |                                                                                                  |             |
| 01 março 2022<br>Expedição de Outros documentos.                                                 |                                                                                                    |                                                                                     |                                                                                                  |             |
| 66 fevereiro 2022<br>Homologada a Transação                                                      |                                                                                                    |                                                                                     |                                                                                                  |             |
| 13 dezembro 2021<br>Conclusos para julgamento                                                    |                                                                                                    |                                                                                     |                                                                                                  |             |
| 08 dezembro 2021<br>Juntada de Petição de parecer                                                |                                                                                                    |                                                                                     |                                                                                                  |             |

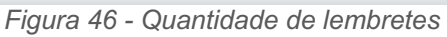

Ao clicar no ícone 🦻 o sistema irá apresentar uma nova janela com todos os lembretes.

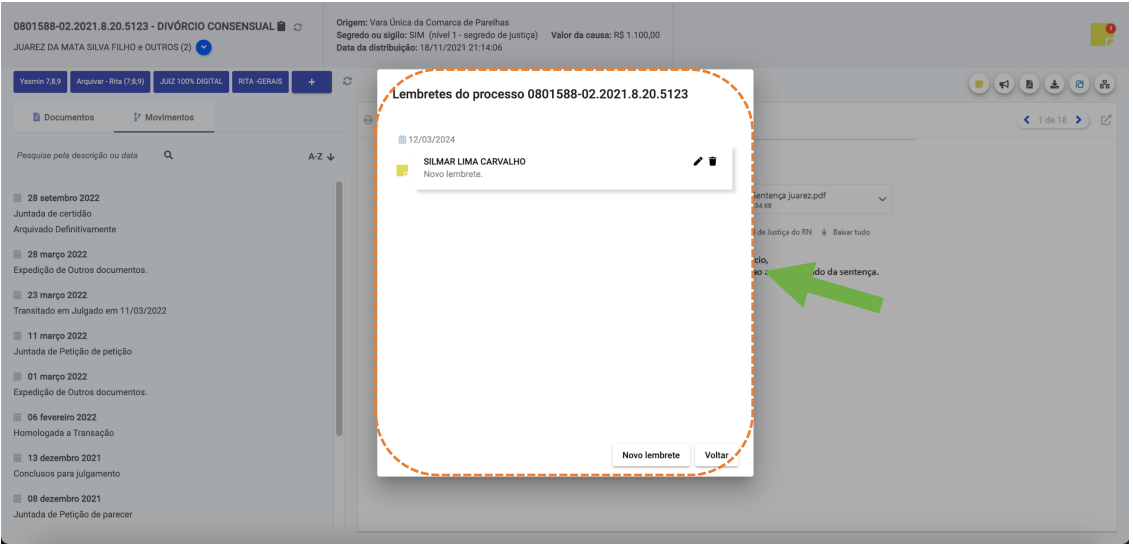

Figura 47 - Visualizando lembretes

Caso deseje, o usuário pode editar uma minuta clicando no ícone 
Para excluir um lembrete, é só clicar no ícone

b. Visualizar citações e comunicações do processo clicando no ícone <a></a>. Ao clicar no ícone uma nova janela será apresentada.

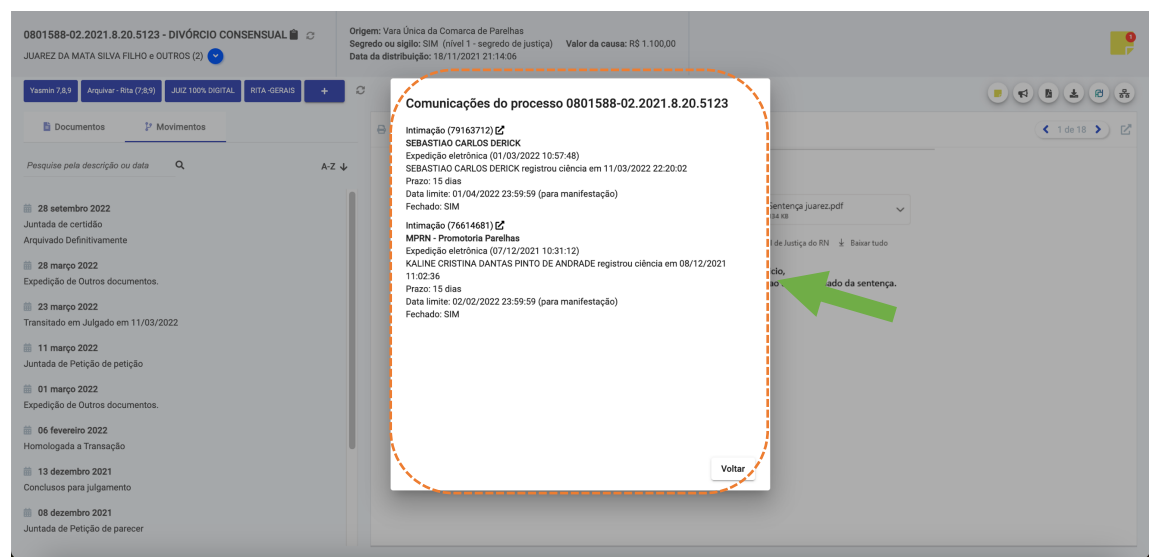

Figura 48 - Visualizar citações e comunicações do processo

- c. Gerar um PDF de todo o processo clicando no ícone 🕒.
- d. Clicando no ícone (\*) é possível exportar os documentos do processo para um arquivo .zip. Ao clicar no ícone, o sistema irá apresentar uma tela para que o usuário selecione quais documentos deseja salvar. Por padrão, todos os arquivos serão apresentados selecionados.

| 0801588-02.2021.8.20.5123 - DIVÓRCIO CONSENSUAL 🗎 🙄                 | Origem: Vara Única da Comarca de Parelhas                                                                                                    |           |                   |                 |
|---------------------------------------------------------------------|----------------------------------------------------------------------------------------------------|-----------|-------------------|-----------------|
| JUAREZ DA MATA SILVA FILHO e OUTROS (2) 🕑                           | Exportar processo para ZIP                                                                                                    |           |                   |                 |
| Yasmin 7,8,9 Arquivar - Rita (7,8;9) JUIZ 100% DIGITAL RITA -GERAIS |                                                                                                    |           | 1                 |                 |
|                                                                     | 001 - Petição Inicial                                                                                                    | 1.21 KB   |                   |                 |
| Documentos P Movimentos                                             | 002 - Petição Inicial                                                                                                    | 1.1 MB    |                   | < 1 de 18 >     |
|                                                                     | 🗹 📓 003 - Certidão de Casamento                                                                                                    | 564.71 KB |                   |                 |
| Pesquise pela descrição ou data Q A                                 | 004 - ISAQUE                                                                                                    | 1.35 MB   |                   |                 |
|                                                                     | 1005 - Procuração                                                                                                    | 585.5 KB  |                   |                 |
| iii 28 setembro 2022                                                | 🙎 🖺 006 - Documentos Pessoais Juarez                                                                                                    | 737.66 KB |                   | xdf v           |
| Juntada de certidao<br>Arquivado Definitivamente                    | 🗹 📓 007 - Documentos pessoais Janiele                                                                                                    | 385.01 KB |                   |                 |
|                                                                     | 008 - Comprovante de residência                                                                                                    | 573.7 KB  |                   | ± Bacartudo     |
| 28 março 2022 Evnadicão da Outros documentos                        | 🛂 🗟 009 - Despacho                                                                                                    | 0 Bytes   |                   |                 |
| Experição de Outros documentos.                                     | 010 - Intimação                                                                                                    | 0 Bytes   |                   | do da sentença. |
| iii 23 março 2022                                                   | 011 - Parecer                                                                                                    | 60 Bytes  |                   |                 |
| in 11 março 2022                                                    | In the second second | 92.92 KB  |                   |                 |
| Juntada de Petição de petição                                       | 013 - Sentença                                                                                                    | 0 Bytes   |                   |                 |
| 🛗 01 março 2022                                                     | 014 - Intimação                                                                                                    | 0 Bytes   |                   |                 |
| Expedição de Outros documentos.                                     | IPA 015 - Peticão                                                                                                    | 61 Bytes  |                   |                 |
| 66 fevereiro 2022<br>Homologada a Transação                         | Esta operação pode demorar                                                                                                    |           |                   |                 |
| 13 dezembro 2021<br>Conclusos para julgamento                       |                                                                                                    |           |                   | /               |
| 08 dezembro 2021<br>Juntada de Petição de parecer                   |                                                                                                    |           | Cancelar Download |                 |

Figura 49 - Exportar documentos do processo para ZIP

- e. Clicando no ícone 🙆 o usuário será direcionado para o Marketplace da PDPJ.
- f. Clicando no ícone 💩 o sistema irá apresentar uma tela com os processos relacionados.

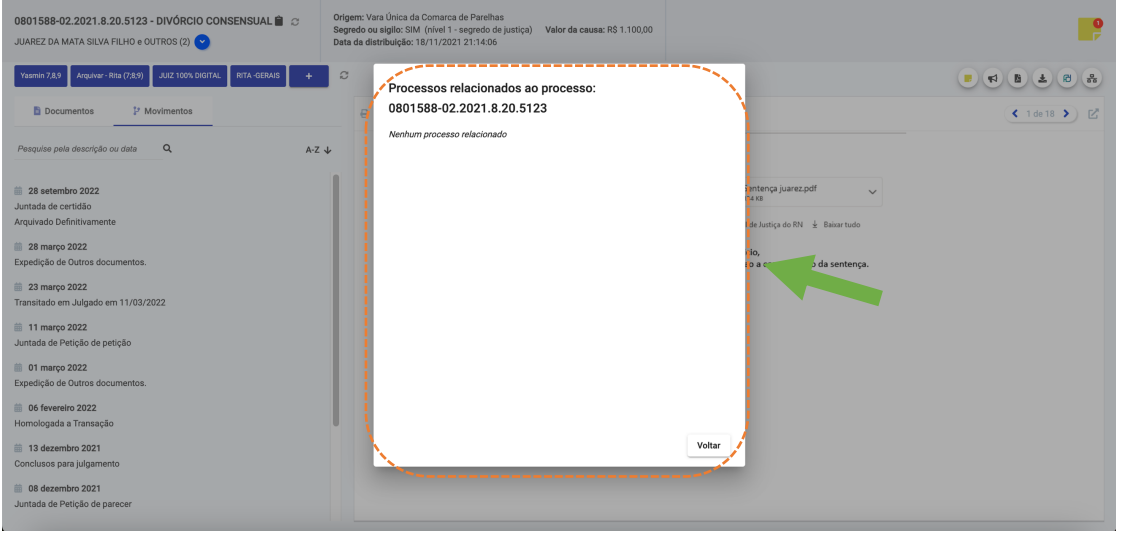

Figura 50 - Processos relacionados ao processo

## 9. Perguntas Frequentes

#### Onde eu acesso o módulo?

https://gabinete.pdpj.jus.br

#### Como eu faço para ter permissão de acesso ao módulo?

Basta ter acesso ao PJe na lotação desejada. O módulo reconhece automaticamente as permissões que o usuário possui no PJe.

Obs: os juízes precisam também ter cadastro no CNJ Corporativo.

#### Qual a senha que eu coloco na tela de login do sistema?

A senha do CNJ Corporativo (a mesma do SISBAJUD, BNMP, etc), ou, se o usuário não possuir conta no

CNJ Corporativo (a exemplo dos estagiários de pós), mediante certificado digital ou login via gov.br.

#### Eu já tenho permissão no PJe, mas não está aparecendo a lotação no módulo.

No canto superior direito da tela, clique no botão *C*, para atualizar a lista, realize Logoff no sistema e entre novamente.

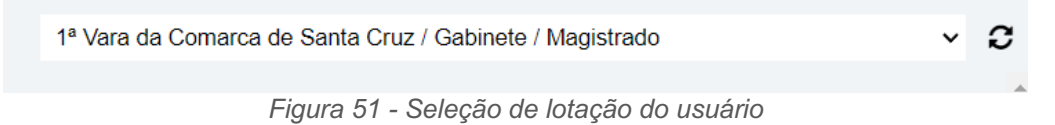

#### Fiz conclusão a tarefa sumiu do PJe

Esse é o comportamento normal.

As tarefas de conclusão ficam disponíveis automaticamente no módulo de gabinete, mas não aparecem na tela do PJe, para evitar inconsistências. De toda sorte, sempre é possível acessar o processo pela consulta normal de processos do PJe, inclusive para fins de juntar documentos.

#### Quero juntar um documento no processo, mas a tarefa sumiu do PJe

No menu hambúrguer in canto superior esquerdo da tela inicial do PJe, clique em Processo > Pesquisar > Processo, e busque pelo número do processo. Na tela de resultado da consulta é possível acessar os autos do processo. Na tela dos autos, clique no menu hambúrguer no canto superior direito, depois na opção "Juntar Documentos".